# DC-CONTROLLER USV6 – Configurator

# **USER MANUAL**

| 🧭 USV-6 Co | nfigurator Version 2.6.0.1            |                 |                 |                                       |
|------------|---------------------------------------|-----------------|-----------------|---------------------------------------|
| File Data  | RS232 Help                            |                 |                 |                                       |
|            | 🗎 💾                                   | USV Pov         | ver             | Exit                                  |
| Signal co  | onfiguration Battery Boost            | -/ Manual charg | e / System test | Counter cells   Mains Mon. USV3       |
| Text       | Analog inputs Digital inputs          | Thresholds      | Devices 0       | utputs Communication / Display / etc. |
| Serial-No  | JJ00000-000.000                       | Langua          | je USV-6        | Display                               |
|            |                                       | Englis          | sh              | Logo line 1                           |
| Project    | TEST                                  |                 |                 | USV Power                             |
| Firmware   | Version 9.99                          | O Germ          | an              | Number of characters : 16             |
|            |                                       |                 |                 | Logo line 2                           |
| Path       | (\DESKTOP\USV6\TEST.MC1               | O Englis        | sh              | USV-6 V2.5x                           |
| Nominals   | voltage range : LISV-6 - L. (20V-80V) |                 |                 | Number of characters : 16             |
| DIN-rail v | ersion :                              |                 |                 |                                       |
|            |                                       |                 |                 |                                       |
| Memo       |                                       |                 |                 |                                       |
|            |                                       |                 |                 | *                                     |
|            |                                       |                 |                 |                                       |
|            |                                       |                 |                 |                                       |
|            |                                       |                 |                 |                                       |
|            |                                       |                 |                 |                                       |
|            |                                       |                 |                 | *                                     |
|            |                                       |                 |                 |                                       |
|            |                                       |                 |                 |                                       |
|            |                                       |                 |                 |                                       |
|            |                                       |                 |                 |                                       |
|            | No RS232 Interface found              | <u>o</u> k      | <u>c</u> ancel  | 29. 6.2018 13:37:10                   |

### DC-Controller USV6 Configurator User manual

Page 2 (52)

#### Information about the user manual

IMPORTANT! Please read this user manual very carefully before assembling and starting this device!

The user manual is a part of the delivery of this device, i.e. it should be made available to each and every person involved with the starting, maintenance or operation of the device. The device should be transported, mounted, started, maintained and operated only by Electro technical personnel.

The local specifications for the prevention of accidents as well as the general guidelines according to IEC 364 should always be followed!

constant revision of the operation manual.

The device complies to the EN- and VDE-standards applicable at the time of the publication. The CE symbol on the device confirms the conformation of the EU-guidelines 2006/95/EG (Low voltage directive) and 2004/108/EG (EMC directive).

The devices are delivered exclusively according to our delivery and sales conditions. Alterations in the technical details in this operation manual as well as the respective data sheets are reserved.

Complaints about the delivered goods should be made as soon as possible on receiving them along with the packing invoice as well as the information about the type, serial number and complaint.

Guarantee claims of the customer will not be entertained in the case of visible external influences (e.g. absent or loose screws, welding, loose sheets, etc.), that could be attributed to a non permitted opening of the device.

# The current revision status of this manual is the following:

| Revision: | 01         |
|-----------|------------|
| Date:     | 2018-06-29 |
| System:   | USV6       |

System voltage: 24/48/108/216VDC

\_\_\_\_\_

User manual Page 4 (52)

### **Table of Contents**

| 1. INTRODUCTION                                                                                                    | 6                     |
|----------------------------------------------------------------------------------------------------|-----------------------|
| 1.1 Requirements to start programming of USV6H                                                                      | 6                     |
| 2. PROGRAM START                                                                                                    | 7                     |
| 3. MAIN MENU ITEMS                                                                                                  | 8                     |
| 3.1 Main menu item – "File"                                                                                         | 8                     |
| 3.2 Main menu item – "Data"                                                                                         | 9                     |
| 3.3 Main menu item – "RS232"                                                                                        | 10                    |
| 3.4 Main menu item – "Help"                                                                                         | 11                    |
| 4. GENERATE A PROJECT FILE                                                                                          | 12                    |
| 4.1 New project file                                                                                                | 12                    |
| 4.2 Open existing project file                                                                                      | 14                    |
| 4.3 Read data from USV6H                                                                                            | 15                    |
| 5. CONFIGURATION REGISTERS                                                                                          | 16                    |
| 5.1 Register – "Text"                                                                                               | 16                    |
| <ul><li>5.2 Register – "Analog inputs and Shunts"</li><li>5.2.1 Analog inputs</li><li>5.2.2 Shunts</li></ul>        | <b>18</b><br>18<br>19 |
| 5.3 Register – "Digital inputs"                                                                                     | 20                    |
| 5.4 Register – "Thresholds"                                                                                         | 25                    |
| <ul> <li>5.5 Register – "Devices"</li> <li>5.5.1 Device</li> <li>5.5.2 Inverter</li> <li>5.5.3 Rectifier</li> </ul> | 25<br>25<br>30<br>31  |
| 5.6 Register – "Outputs"                                                                                            | 33                    |
| 5.6.1 USV6H                                                                                                    | 33                    |
| 5.7 Register – "Signal configuration"                                                                               | 35                    |

User manual Page 5 (52)

| 5.8 Register – "Battery"                                   | 37 |
|------------------------------------------------------------|----|
| 5.8.1 Value                                                | 37 |
| 5.8.2 Test                                                 | 39 |
| 5.8.3 Tk                                                   | 40 |
| 5.9 Register – "Boost-/Manual charge/System test"          | 41 |
| 5.9.1 Boost charge                                         | 41 |
| 5.9.2 Manual charge                                        | 43 |
| 5.9.3 System test                                          | 44 |
| 5.10 Register – "Counter cell"                             | 45 |
| 5.11 Register – " MM1"                                     | 46 |
| 6. SEND NEW DATA TO USV6H                                  | 47 |
| 7. SAVE PROJECT FILE                                       | 48 |
| 8. INPUT LCD CHARACTERS (ESPECIAL FOR CYRILLIC CHARACTERS) | 49 |
| 8.1. LCD character set                                     | 50 |
| 9. NOTES                                                   | 51 |
| 10. DATA TRANSMISSION ERROR / DATA TRANSMISSION ABORTION   | 52 |

User manual Page 6 (52)

#### 1. Introduction

The U configurator is a program to change and adjust values of a USV6-unit. The values are changed using a PC and transmitted via serial interface RS232 to the USV6.

#### 1.1 Requirements to start programming of USV6

To start with configuration of USV6 via this program you have to check whether the following requirements are fulfilled:

- 1. USV6 is switched on and the display shows the main menu
- 2. RS232 port is connected via an null modem cable (Sub-Min D 9-pole) to an free COM port of your computer
- 3. The transmission speed of the used COM port is set to 9600 Bps
- 4. The file USV6\_V2\_6\_0\_1.EXE (delivered on CD) has been saved in a specific directory on your hard disk

The software is tested with following operation systems: Microsoft Windows 95 , Microsoft Windows 98 , Microsoft Windows 2000 +XP.

User manual Page 7 (52)

#### 2. Program start

| USV-6 Configurator Version 2.6.0.1                                                                                                    |                                                                     |                                                                                                    |
|----------------------------------------------------------------------------------------------------|---------------------------------------------------------------------|----------------------------------------------------------------------------------------------------|
| File Data RS232 Help                                                                                                    |                                                                     |                                                                                                    |
|                                                                                                    | USV Power                                                           | Exit                                                                                                    |
| Signal configuration Battery Text Analog inputs Digits                                                                                                    | Boost-/ Manual charge / System test<br>al inputs Thresholds Devices | t Counter cells Mains Mon. USV3<br>Outputs Communication / Display / etc.                                                   |
| Serial-No.       JJ000000-000.000         Project       TEST         Firmware       Version 9.99         Path       (\DESKTOP\USV6\TH)         Nominal voltage range :       USV-6-L         DIN-rail version       □ | Language USV-6<br>© English<br>C German<br>SST.MC1<br>OV-80V)       | Display<br>Logo line 1<br>USV Power<br>Number of characters : 16<br>Logo line 2<br>USV-6 V2.5x<br>Number of characters : 16 |
| Memo                                                                                                    |                                                                     |                                                                                                    |
| No PS222 Interface formed                                                                                                    | OK                                                                  | al 29.62019 12:27:10                                                                                                    |
| No RS232 Interface found                                                                                                    | <u>UK</u> <u>c</u> anc                                              | el 29. 6.2018 13:37:10                                                                                                    |

Click on USV6\_V2\_6\_0\_1.exe in the specific directory on your hard disc.

The picture on the left shows the main screen after starting the USV6-Configurator.

In the main menu bar you find following items:

"File" for open/close/save/print project files "Data" to start the transmission of data to and from USV6 "RS232" to check and change the baudrate

and COM port for transmission cable "Help" with USV6 version and registration code information

In the icon bar you find buttons for "Read data from USV6", "Write data to USV6", "Open project file", "Close project file", "Print configuration data" and "Exit".

The configuration values are arranged in 12 registers.

User manual Page 8 (52)

#### 3. Main menu items

#### 3.1 Main menu item – "File"

| 🧭 US | V-6 Configurator Versior | n 2.6.0.1 |            |                |                 |         |             |                      | x     | New Project – generate a new project file                  |
|------|--------------------------|-----------|------------|----------------|-----------------|---------|-------------|----------------------|-------|------------------------------------------------------------|
| File | Data RS232 <b>Help</b>   |           | _          |                |                 |         |             |                      |       |                                                            |
| 1    | New Project              | Ctrl+R    |            | USV Pov        | /er             |         |             | Exi                  | it    | <i>Open –</i> open a saved project file                    |
| (    | Open                     | Ctrl+O    | Boost      | -/Manual charg | e / System test | Counte  | rcells      | Mains Mon. US        | SV3   | Cover any the share and publicat file                      |
| 5    | Save                     | Ctrl+S    | tal inputs | Thresholds     | Devices         | Outputs | Comm        | unication / Display, | /etc. | Save – save the changed project me                         |
|      | Save as                  |           |            | - Languag      | je USV-6        | Disp    | lay ——      |                      | - I   | Save as – save the changed project file with another       |
| 1    | Printer configuration    |           |            | C Earlie       | L.              | L       | ogo line 1  |                      |       | name                                                       |
|      | Print                    | Ctrl+P    |            | U Englis       | n               |         |             |                      |       |                                                            |
|      | Quit                     |           |            |                |                 | N N     | lumber of a | characters : 0       |       | <i>Printer configuration</i> – set the default printer for |
|      | iniware j                |           |            | C Germ         | an              |         | ogo line 2  |                      |       | printing the configuration data list                       |
| Pa   | th                       |           |            |                |                 |         | - 9         |                      |       |                                                            |
| 1.0  | j                        |           |            | C Custo        | mer specific    |         | lumber of r | charactore : 0       |       | Print – print out the configuration data list              |
|      |                          |           |            |                |                 |         |             |                      | _     |                                                            |
|      |                          |           |            |                |                 |         |             |                      |       | Quit – exit the program                                    |
| Me   | emo                      |           |            |                |                 |         |             |                      |       |                                                            |
|      |                          |           |            |                |                 |         |             |                      | -     |                                                            |
|      |                          |           |            |                |                 |         |             | <u>^</u>             |       |                                                            |
|      |                          |           |            |                |                 |         |             |                      |       |                                                            |
|      |                          |           |            |                |                 |         |             |                      |       |                                                            |
|      |                          |           |            |                |                 |         |             |                      |       |                                                            |
|      |                          |           |            |                |                 |         |             |                      |       |                                                            |
|      |                          |           |            |                |                 |         |             | -                    | -     |                                                            |
|      |                          |           |            |                |                 |         |             |                      |       |                                                            |
|      |                          |           |            |                |                 |         |             |                      |       |                                                            |
|      |                          |           |            |                |                 |         |             |                      |       |                                                            |
|      |                          |           |            |                |                 |         |             |                      |       |                                                            |
|      | No RS232 Interfac        | e found   |            | <u>o</u> k     | <u>c</u> ancel  |         | 29. 6.2     | 2018 12:41:25        |       |                                                            |

User manual Page 9 (52)

#### 3.2 Main menu item – "Data"

| USV-6 Configurator Version 2.6.0.1          |                             |                                        |
|---------------------------------------------|-----------------------------|----------------------------------------|
| File Data RS232 Help                        |                             |                                        |
|                                             | USV Power                   | Exit                                   |
| Signal configuration   Battery   Boost -/ N | Manual charge / System test | Counter cells   Mains Mon. USV3        |
| Text Analog inputs Digital inputs           | Thresholds Devices 0        | Dutputs Communication / Display / etc. |
| Serial-No. JJ000000-000.000                 | Language USV-6              | Display                                |
|                                             | English                     | Logo line 1                            |
| Project TEST                                |                             | USV Power                              |
| Firmware Version 9.99                       | C German                    | Number of characters : 16              |
|                                             |                             | Logo line 2                            |
| Path [\DESKTOP\USV6\TEST.MC1                | C English                   | USV-6 V2.5x                            |
| Nominal voltage range : USV-6 - L (20V-80V) |                             | Number of characters : 16              |
| DIN-rail version : 🗖                        |                             |                                        |
| Memo                                        |                             |                                        |
|                                             |                             |                                        |
|                                             |                             |                                        |
|                                             |                             |                                        |
|                                             |                             |                                        |
|                                             |                             |                                        |
|                                             |                             | -                                      |
| 1                                           |                             |                                        |
|                                             |                             |                                        |
|                                             |                             |                                        |
|                                             |                             |                                        |
| No RS232 Interface found                    | K <u>c</u> ancel            | 29. 6.2018 13:37:10                    |

## *Read USV6->PC* – start data transmission from USV6 to your computer

| File Data RS232 Help                                                                                                    |                                                                                              |                                                                                                    |
|----------------------------------------------------------------------------------------------------|----------------------------------------------------------------------------------------------|----------------------------------------------------------------------------------------------------|
| 🔤 📐 🗕 🖺                                                                                                    | USV Power                                                                                    | Exit                                                                                                    |
| Signel Configuration   Battery<br>Text Analog inputs Digits<br>Seniel-No. JJ000000-000.000<br>Project  <br>Firmware  Version 2.60<br>Peth<br>Norr Data transmission USV-6-> PC<br>DN-n<br>Merry | Boost-/ Manual charge / System test  <br>inputs   Thresholds   Devices   (<br>Language USV-6 | Counter cells Meine Mon. USV3<br>Usepuis Communication / Display / etc.<br>Display<br>Logo line 1<br>CP Power<br>Number of characters : 16<br>USV-6 V 2.60<br>Number of characters : 16 |
|                                                                                                    |                                                                                              |                                                                                                    |

## *Write PC->USV6* – start data transmission from your computer to USV6

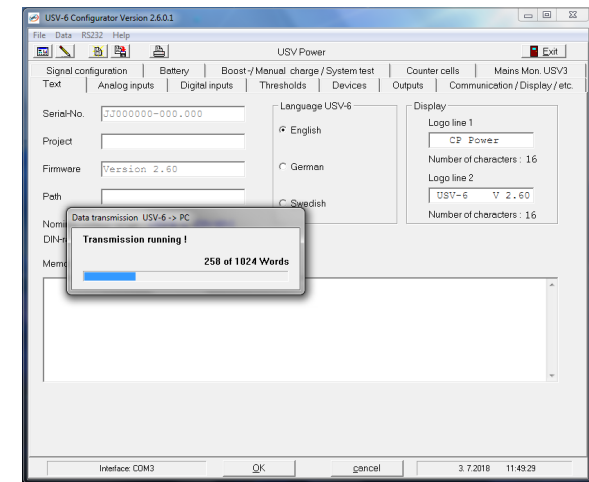

User manual Page 10 (52)

#### 3.3 Main menu item – "RS232"

| USV-6 Configurator Version 2.6.0.1                         |                                                                         |                                            |                                          |                                       |
|------------------------------------------------------------|-------------------------------------------------------------------------|--------------------------------------------|------------------------------------------|---------------------------------------|
| File Data RS232 Help                                       |                                                                         |                                            |                                          |                                       |
|                                                            | USV Power                                                               |                                            |                                          | Exit                                  |
| Signal configuration Battery<br>Text Analog inputs Digital | Boost -/ Manual charge / Sys<br>nputs   Thresholds   Di<br>Language US\ | tem test   Coun<br>evices   Outputs<br>/-6 | ter cells   Ma<br>  Communicatio<br>play | ins Mon. USV3  <br>n / Display / etc. |
| Serial-No. JJJ000000-000.000                               |                                                                         |                                            | Logo line 1                              |                                       |
| Project TEST                                               | RS 232                                                                  |                                            | USV Power                                |                                       |
| Firmware Version 9.99                                      | Port COM1                                                               | •                                          | Number of characte                       | ers: 16                               |
| Path (\DESKTOP\USV6\TE                                     | Baudrate 9600                                                           |                                            | USV-6 V2.5x                              |                                       |
| Nominal voltage range : USV-6 - L (20)                     | Datatbits 8                                                             |                                            | Number of characte                       | ers : 16                              |
| Memo                                                       | Stopbits 1                                                              |                                            |                                          |                                       |
|                                                            | Parity 0                                                                |                                            |                                          | *                                     |
|                                                            | Flow Control none                                                       |                                            |                                          |                                       |
|                                                            |                                                                         | ОК                                         |                                          |                                       |
| ,                                                          |                                                                         |                                            |                                          |                                       |
| Interface:                                                 | <u></u> OK                                                              | <u>c</u> ancel                             | 29. 6.2018                               | 14:08:40                              |

During startup of the software a free COM port is automatically detected. In case of detection failures you can adjust the correct COM port manually.

*Comm. Port* – COM port on which the serial transmission cable is connected

Baud Rate – the default rate is 9600

Data bits – the standard value is "8"

Stop bits – the standard value is "1"

User manual Page 11 (52)

#### 3.4 Main menu item – "Help"

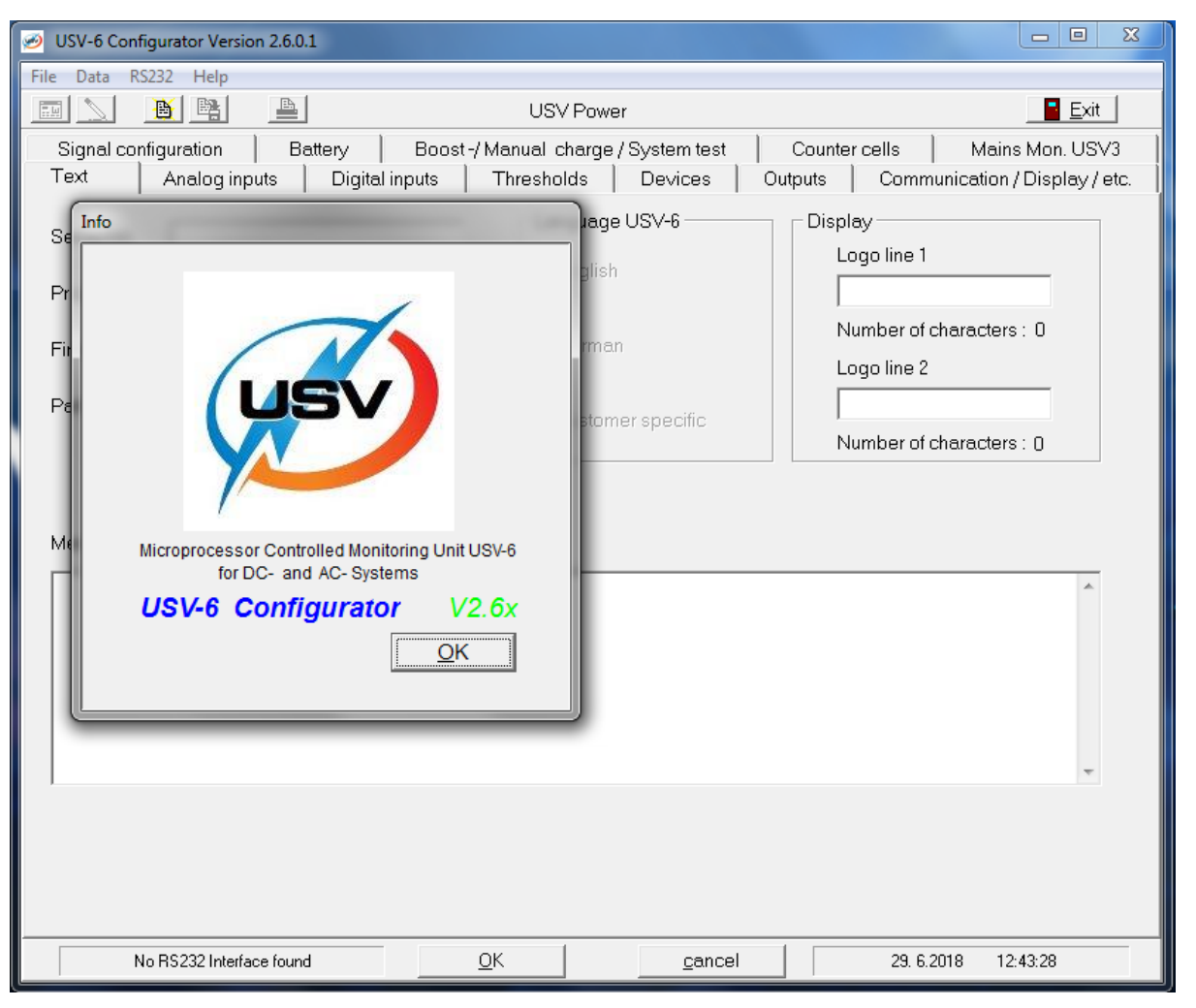

This menu item shows the main service parameters of the actual configurator software and the online help:

Menu item – "Info":

User manual Page 12 (52)

#### 4. Generate a project file

#### 4.1 New project file

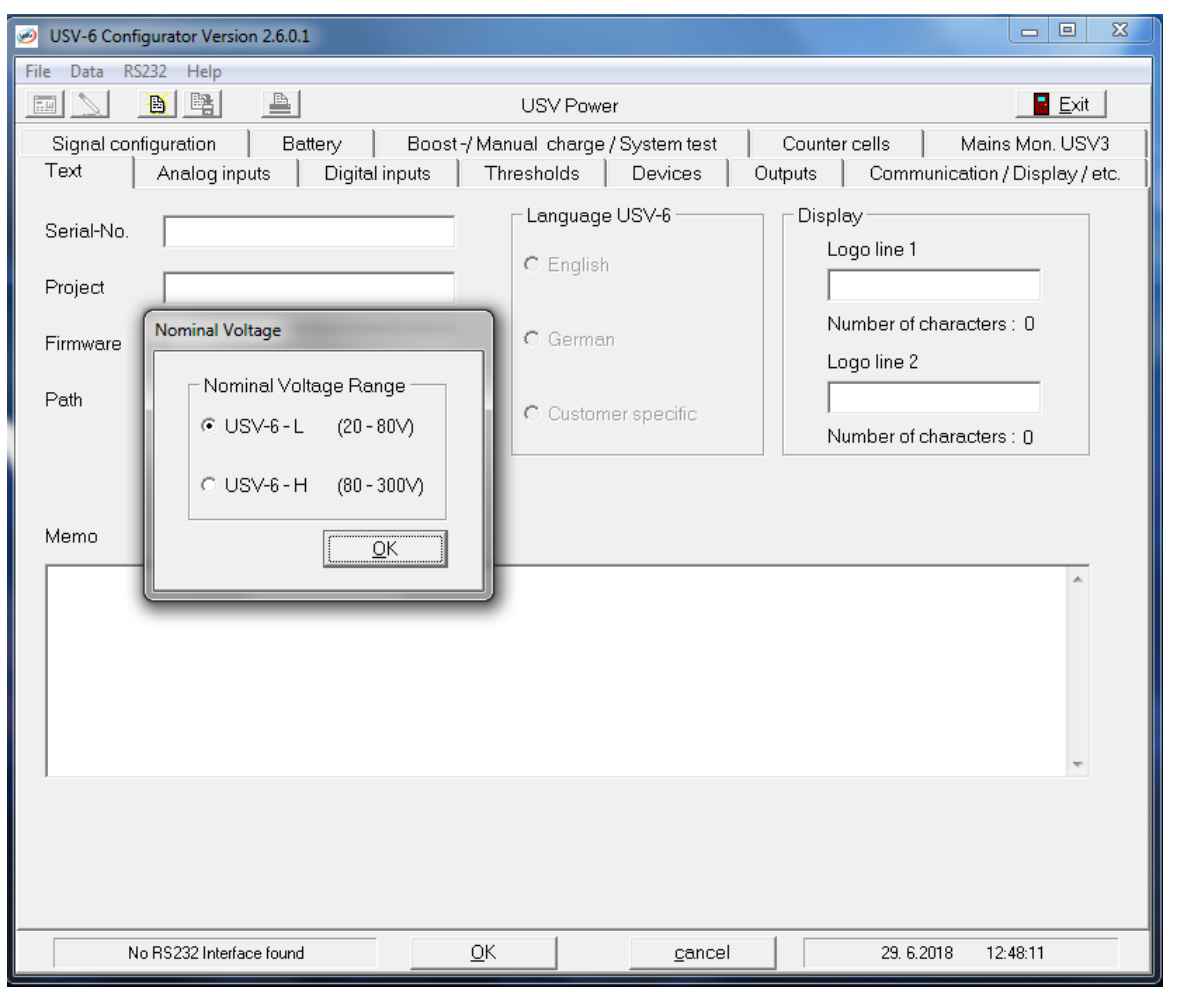

If you try to fill in data for USV6 configuration before you opened a new project file or a saved project file you get the message: "Please open a file, new project or read data from USV6!"

To generate a new project file select File/New ...

Choose the *Nominal Voltage Range* of the USV6 unit that you are using.

Confirm with "OK".

User manual

Page 13 (52)

| 🧭 Save As                                                                                                    | (And a state of the state of the state of th |       |   |                    |           |              |             |       | ×        |
|----------------------------------------------------------------------------------------------------|----------------------------------------------------------------------------------------------------|-------|---|--------------------|-----------|--------------|-------------|-------|----------|
| 😋 🔾 🗢 📕 🕨 US                                                                                                    | V6                                                                                                    | 10000 |   |                    |           | <b>▼ 4</b> 9 | Search USV6 |       | ٩        |
| Organize 🕶 Ne                                                                                                    | w folder                                                                                                    |       |   |                    |           |              |             |       | (?)      |
| 🔆 Favorites                                                                                                    |                                                                                                    | Name  | * | Date modified      | Туре      |              | Size        |       |          |
| <ul> <li>⇒ Libraries</li> <li>⇒ Documents</li> <li>⇒ Music</li> <li>⇒ Pictures</li> <li>⇒ Videos</li> <li>™ Computer</li> <li>♥ Network</li> </ul> |                                                                                                    |       |   | No items match you | r search. |              |             |       |          |
|                                                                                                    |                                                                                                    |       |   |                    |           |              |             |       |          |
| File name:                                                                                                    | *.mc1                                                                                                    |       |   |                    |           |              |             |       |          |
| Save as type:                                                                                                    | USV-6-files since V2.                                                                                                    | 40    |   |                    |           |              |             |       | •        |
| Alide Folders                                                                                                    |                                                                                                    |       |   |                    |           |              | Save        | Cance | <b>I</b> |

The window "Save as" will appear.

Give a name for the new project file.

The project file suffix is "mc1". You do not need to fill in the suffix, because the software will generate it automatically.

Confirm with "OK".

User manual Page 14 (52)

#### 4.2 Open existing project file

| 🧀 Open                | and provide a local of | Case   De        |          | -             |                   | ×          |
|-----------------------|------------------------|------------------|----------|---------------|-------------------|------------|
| 🔾 🗸 – 🚺 🕨 USV6        |                        |                  |          | 👻 🍫 Search US | 5V6               | ٩          |
| Organize 👻 New folder | r                      |                  |          |               | ··· ·             | (?)        |
| 🛛 🔆 Favorites         | Name                   | Date modified    | Туре     | Size          |                   |            |
|                       | Test.mc1               | 29/06/2018 12:52 | MC1 File | 7 KB          |                   |            |
| Documents             |                        |                  |          |               |                   |            |
| 🛛 🌙 Music             |                        |                  |          |               |                   |            |
| Pictures              |                        |                  |          |               |                   |            |
|                       |                        |                  |          |               |                   |            |
| 🛛 🖳 Computer          |                        |                  |          |               |                   |            |
| 🛛 🗣 Network           |                        |                  |          |               |                   |            |
|                       |                        |                  |          |               |                   |            |
|                       |                        |                  |          |               |                   |            |
|                       |                        |                  |          |               |                   |            |
|                       |                        |                  |          |               |                   |            |
| File na               | me:                    |                  |          |               | since V2.40 (*.mc | 1) 🔻       |
|                       |                        |                  |          | Open          | Cance             | e <b>l</b> |

To open an existing project file select *File/Open...* 

The window "File open" will appear.

Search for the right file in your harddisk subdirectories (suffix ".mc1" is preadjusted).

Click on the file name and confirm with "OK".

Note, you must open the USV6 Configurator first, and then open the file. The .MC1 file will not automatically open the USV1.

User manual Page 15 (52)

#### 4.3 Read data from USV6

| USV-6 Configurator Version 2.6.0.1 |                   |                     |               |                             |  |  |  |
|------------------------------------|-------------------|---------------------|---------------|-----------------------------|--|--|--|
| File Data RS232 Help               |                   |                     |               |                             |  |  |  |
|                                    | USV               | / Power             |               | Exit                        |  |  |  |
| Signal configuration Battery       | Boost-/Manual c   | harge / System test | Counter cells | Mains Mon. USV3             |  |  |  |
| Text Analog inputs Digital         | inputs Threshol   | lds Devices         | Outputs Comn  | nunication / Display / etc. |  |  |  |
| Serial-No. JJ000000-000.000        |                   |                     |               |                             |  |  |  |
| Project                            | • E               | inglish             | CP P          | 'ower                       |  |  |  |
| Firmware Version 2.60              |                   | Jerman              | Number of     | characters : 16             |  |  |  |
|                                    |                   |                     | Logo line 2   |                             |  |  |  |
| Path                               | o s               | wedish              | USV-6         | V 2.60                      |  |  |  |
| Nomi Data transmission USV-6 -> PC |                   |                     | Number of     | characters : 16             |  |  |  |
| DIN-r: Transmission running !      |                   |                     |               |                             |  |  |  |
|                                    | E9 of 1024 Words  |                     |               |                             |  |  |  |
|                                    | 50 01 1024 HYDIUS |                     |               |                             |  |  |  |
|                                    |                   |                     |               | *                           |  |  |  |
|                                    |                   | -                   |               |                             |  |  |  |
|                                    |                   |                     |               |                             |  |  |  |
|                                    |                   |                     |               |                             |  |  |  |
|                                    |                   |                     |               |                             |  |  |  |
|                                    |                   |                     |               | -                           |  |  |  |
|                                    |                   |                     |               |                             |  |  |  |
|                                    |                   |                     |               |                             |  |  |  |
|                                    |                   |                     |               |                             |  |  |  |
|                                    |                   |                     |               |                             |  |  |  |
| Interface: COM3                    | <u>0</u> K        | <u>c</u> ancel      | 3. 7.         | 2018 11:49:29               |  |  |  |

To read data from USV6 select Data/Read USV6->PC...

The window "Data transmission PC <- USV6" will appear.

With "cancel" you stop the data transmission.

User manual Page 16 (52)

#### 5. Configuration registers

#### 5.1 Register – "Text"

| Ø USV-6 Configurator Version 2.6.0.1    |                                 |                                               |
|-----------------------------------------|---------------------------------|-----------------------------------------------|
| File Data RS232 Help                    |                                 |                                               |
|                                         | USV Power                       | Exit                                          |
| Signal configuration Battery            | Boost -/ Manual charge / System | test Counter cells Mains Mon. USV3            |
| Text Analog inputs Digital in           | nputs   Thresholds   De∨ic      | es   Outputs   Communication / Display / etc. |
| Serial-No. JJ000000-000.000             | Language USV-6 -                | Display                                       |
| Project mp.cm                           | English                         | Logo line I                                   |
|                                         |                                 | Number of characters : 16                     |
| Firmware Version 9.99                   | C German                        | Logo line 2                                   |
| Path (\DESKTOP\USV6\TES                 | F.MC1                           | USV-6 V2.5x                                   |
| ,                                       | C English                       | ,<br>Number of characters : 16                |
| Nominal voltage range : USV-6 - L (20V- | 80\)                            |                                               |
|                                         |                                 |                                               |
| Memo                                    |                                 |                                               |
|                                         |                                 | <u>^</u>                                      |
|                                         |                                 |                                               |
|                                         |                                 |                                               |
|                                         |                                 |                                               |
|                                         |                                 | -                                             |
| ,                                       |                                 |                                               |
|                                         |                                 |                                               |
|                                         |                                 |                                               |
|                                         |                                 |                                               |
| No RS232 Interface found                | <u>OK</u>                       | eancel 29. 6.2018 13:37:10                    |

Serial no. – the serial number of the USV6 hardware is shown automatically in this line

*Project* – project file name You can change this name if you save the project file with "File/Save as..." with another name.

*Firmware* – firmware version of USV6 processor software.

The firmware version will be read out from the USV6 during data transmission from USV6 to PC.

*Path* – file path for your project file

You can change this file path if you save the project file with "File/Save as..." in another subdirectory on your harddisk.

User manual

Page 17 (52)

| USV-6 Configurator Version 2.6.0.1      File Data RS222 Help                                                                                                    |                                                                                                    |                                                                                                    | Language – choose the language that you usually use to display in the USV6.                                                                                                    |
|----------------------------------------------------------------------------------------------------|----------------------------------------------------------------------------------------------------|----------------------------------------------------------------------------------------------------|----------------------------------------------------------------------------------------------------|
| File Data RS232 Help         Signal configuration       Battery         Text       Analog inputs       Digital in         Serial-No.       JJ000000-000.000         Project       TEST         Firmware       Version 9.99         Path       [\DESKTOP\USV6\TEST]         Nominal voltage range :       USV-6-L (20V-6)         DIN-rail version       :         Memo | USV Power<br>Boost -/ Manual charge / System test<br>outs Thresholds Devices Out<br>Language USV-6<br>C English<br>© German<br>C English<br>80V) | Counter cells Mains Mon. USV3<br>htputs Communication / Display / etc.<br>Display<br>Logo line 1<br>USV Power<br>Number of characters : 16<br>Logo line 2<br>USV-6 V2.5x<br>Number of characters : 16 | <ul> <li>The third language is customer specific. If you read from the USV6 than you will see the language in the Configurator.</li> <li>Logo name line 1 - fill in your company name (max. 16 letters)</li> <li>The logo name will appear in the main menu on USV6 display.</li> <li>Logo name line 2 - fill in any statement or note (max. 16 letters)</li> <li>The logo name will appear in the main menu on USV6 display.</li> <li>In the Logo lines you can also put in special characters like Cyrillic, to display in the USV6.</li> <li>Click on the right mouse button to get a LCD character set, than paste the string into the line.</li> </ul> |
| No RS232 Interface found                                                                                                    | <u>O</u> K <u>c</u> ancel                                                                                                    | 29. 6.2018 13:38:20                                                                                                    |                                                                                                    |

User manual Page 18 (52)

#### 5.2 Register – "Analog inputs and Shunts"

#### 5.2.1 Analog inputs

| USV-6 Configurator Version 2.6.0.1 |                   |                     |               |                          |
|------------------------------------|-------------------|---------------------|---------------|--------------------------|
| File Data R\$232 Help              |                   |                     |               |                          |
|                                    | LISV              | Power               |               | E Exit                   |
| Signal configuration Batteny       | Boost-/Manual d   | harge / System test | Counter cells | Maine Mon LISV3          |
| Text Analog inputs Digita          | l inputs Threshol | lds Devices Ou      | tputs Commun  | ication / Display / etc. |
|                                    |                   |                     |               |                          |
| Analog inputs                      |                   |                     |               |                          |
|                                    |                   |                     |               |                          |
| Input Display Text                 |                   |                     |               |                          |
| Vdc1 @ Yes C No MU Vdc1            |                   |                     |               |                          |
|                                    |                   |                     |               |                          |
| Vdc2 • Yes C No MU Vdc2            |                   |                     |               |                          |
| Vdo3 @ Yos C No. MIL Vdc3          |                   |                     |               |                          |
|                                    |                   |                     |               |                          |
| Idc1 • Yes C No MU Idc1            | Shunt 50          | A                   |               |                          |
| MIL Ido2                           |                   | _ <b>_</b> ,        |               |                          |
|                                    | Shunt [50         |                     |               |                          |
| Idc3 • Yes C No MU Idc3            | Shunt 50          | A A                 |               |                          |
|                                    |                   |                     |               |                          |
|                                    |                   |                     |               |                          |
|                                    |                   |                     |               |                          |
|                                    |                   |                     |               |                          |
|                                    |                   |                     |               |                          |
|                                    |                   |                     |               |                          |
|                                    |                   |                     |               |                          |
| N. DC222 Interferent (m. 1         | or                |                     | 20.000        | - 12.41.07               |
| No HS232 Interface found           | <u>U</u> K        | <u>c</u> ancel      | 29. 6.201     | 8 13:41:07               |

On this page you are able to assign the designations for the analogue measuring inputs of USV6.

Following designations are possible for every measuring input:

Display – Yes – value is displayed on USV6 display (use this selection if the measuring input is used)

*Display - No -* value is not displayed on USV6 display (use this selection if the measuring input is not used)

*Text - User defined voltage and current measurement designations –* fill in your own measurement designation if you do not want to use predefined designators (max. 8 letters)

You can also put in specific characters such as Cyrillic, to display the text in the USV6 (for details see section 8.)

Click the right mouse button to get a LCD character set, than paste the string into the line.

User manual Page 19 (52)

#### 5.2.2 Shunts

| USV-6 Configurator Version 2.6.0.1 |                 |                     |               |                            |
|------------------------------------|-----------------|---------------------|---------------|----------------------------|
| File Data RS232 Help               |                 |                     |               |                            |
|                                    | USV             | 'Power              |               | <u>E</u> xit               |
| Signal configuration   Battery     | Boost-/Manual c | harge / System test | Counter cells | Mains Mon. USV3            |
| Text Analog inputs Digital         | inputs Threshol | ds Devices          | Outputs Comm  | unication / Display / etc. |
| Analog inputs                      |                 |                     |               |                            |
|                                    |                 |                     |               |                            |
| Input Display Text                 |                 |                     |               |                            |
|                                    |                 |                     |               |                            |
| Vdc1 💽 Yes C No MU Vdc1            |                 |                     |               |                            |
| NUL O N O N MIL VIEQ               |                 |                     |               |                            |
| Vdc2 · Yes C No MU Vacz            |                 |                     |               |                            |
| Vdc3 • Yes C No MU Vdc3            |                 |                     |               |                            |
|                                    |                 |                     |               |                            |
| Idc1 • Yes C No MU Idc1            | Shunt  50       |                     |               |                            |
| Idc2 • Yes C No MU Idc2            | Shunt 50        | A A                 |               |                            |
|                                    |                 |                     |               |                            |
| Idc3 • Yes C No MU Idc3            | Shunt  50       |                     |               |                            |
|                                    |                 |                     |               |                            |
|                                    |                 |                     |               |                            |
|                                    |                 |                     |               |                            |
|                                    |                 |                     |               |                            |
|                                    |                 |                     |               |                            |
|                                    |                 |                     |               |                            |
|                                    |                 |                     |               |                            |
| No RS232 Interface found           | <u>0</u> K      | <u>c</u> ancel      | 29. 6.2       | 2018 13:41:07              |

*Idc1* – set the correct shunt size connected to measuring input Idc1

To measure the battery charge/discharge current you have to use Idc1 input because this input can handle positive and negative measurement values.

*Idc2* – set the correct shunt size connected to measuring input Idc2

*Idc3* – set the correct shunt size connected to measuring input Idc3

User manual Page 20 (52)

#### 5.3 Register – "Digital inputs"

If you connect external signalling loops to USV6 digital input interface you can configure every input (16 in total, 8 inputs from USV6 and 8 inputs from external I/O-Board or DIG8) as following:

| File Data RS232 Help         Image: Signal configuration         Battery       Boost-/Manual charge/System test         Counter cells       Mains Mon. USV3         Text       Analog inputs         Digital input SUSV-6       Input active if         InputNo.       Text       open         1       Imput1         2       Input2       Imput2         2       Imput2       Imput2                                                                                                    |
|----------------------------------------------------------------------------------------------------|
| Imput No.       Text       Open closed Delay in sec.         1       Imput 1       C       C         2       Imput 2       C       C         0       Imput 2       C       C         0       Imput 2       C       C         0       Imput 2       C       C         0       Imput 2       C       C         0       Imput 2       C       C         0       Imput 2       C       C         0       Imput 2       C       C         0       Imput 2       C       C         0       Imput 2       C       C         0       Imput 2       C       C         1       Imput 2       C       C         1       Imput 2       C       C         1       Imput 2       C       C         1       Imput 2       C       C         1       Imput 2       C       C       C         1       Imput 2       C       C       C       C         1       Imput 2       C       C       C       C         1       C       C       C                                                                                                    |
| Signal configuration       Battery       Boost-/Manual charge/System test       Counter cells       Mains Mon. USV3         Text       Analog inputs       Digital inputs       Thresholds       Devices       Outputs       Communication / Display / etc.         Digital Inputs USV-6       Input active if       Input active if       Input active if       Text       open       closed       Delay in sec.         1       Input1       C       C       C       C       C       C       C       Digital inputs       Display.         2       Input2       C       C <td< td=""></td<>                                                                                                    |
| Text       Analog inputs       Digital inputs       Thresholds       Devices       Outputs       Communication / Display/etc.       hardware!         Digital Inputs USV-6       Input active if       Input active if       Input active if       Text       fill in a error text (max. 16 letters)         Input-No.       Text       open closed Delay in sec.       This text will be used to show the signal change on input during operation in the error list and/or histor on USV6 display.         2       Input2       Input2       Imput2       Imput3       USV6 detects an error text (max and compared in the input if the input if                                                                                                    |
| Digital Inputs USV-6       Input active if         Input-No.       Text       open       closed       Delay in sec.         1       Input1       Imput2       Imput2       Imput2       Imput2       Imput2         2       Imput2       Imput2       Imp                                                                                                    |
| Input active if         Input-No.         Text       open         cosed       Delay in sec.         Imput1       color         Imput2       color         Imput2       color         Break contact/Close contact - USV6 detects an error         the input if the input if                                                                                                    |
| Input-No.       Text       open       closed       Delay in sec.         1       Input1       Imput2       Imput2       Impu2       Impu2       Impu2                                                                                                    |
| input during operation in the error list and/or histor on USV6 display. Input2 C 0 \$ Break contact/Close contact - USV6 detects an error be input if the input is the input if the input is the input if the input and an error input input and an error input input and an error input input input and an error input input input input and an error input input input input and an error input and an error input an error input an error input error input error input error input error input error input error input error input error input error input error input error input error input error input e                        |
| 1       Input1       Input2       Input2                                                                                                    |
| <sup>2</sup> Input2 • • • • • • • • • • • • • • • • • • •                                                                                                    |
| Break contact/Close contact – USV6 detects an erro                                                                                                    |
|                                                                                                    |
| 3 Input3 • • • • • • • • • • • • • • • • • • •                                                                                                    |
| Delay, delay time for digital input error detection i                                                                                                    |
| <sup>4</sup> Input4 C 0 C                                                                                                    |
| <sup>5</sup> Input <sup>5</sup> C C C C                                                                                                    |
| display the input text in the USV6                                                                                                    |
| 6 Input6 C 0                                                                                                    |
| 7 Tuput 7 For C O A CONTRACT OF A CONTRACT OF A CONTRACT O |
| character set, than paste the string into the edit field.                                                                                                    |
| 8 Input8 @ C 0 보                                                                                                    |
| The panel "I/O- or DIG8 inputs" appears only if an                                                                                                    |
| I/O-board or a DIG8-board is configured.                                                                                                    |
|                                                                                                    |
|                                                                                                    |
| No BS232 Interface found         OK         Cancel         29. 6.2018         13:44:00                                                                                                    |

User manual Page 21 (52)

#### 5.4 Register – "Thresholds"

Configuration of monitoring thresholds for measuring inputs Vdc1, Vdc2, Vdc3, Idc1-3max, temperature and isolation resistance.

| File Data RS232 Help         USV Power         Signal configuration       Battery       Boost -/ Manual charge / System test       Counter cells       Mains Mon. USV3         Text       Analog inputs       Digital inputs       Thresholds       Devices       Outputs       Communication / Display / etc.         Thresholds         Vdc1       Vdc1       Version       Sec.       Hysteresis       1       %         Vwar       45.6       V =>       2.40       V/cell       Delay       3       sec.       Hysteresis       1       %         Vdc2       Vmax       57.6       V =>       2.40       V/cell       Delay       3       sec.       Hysteresis       1       %         Vdc2       Vmax       57.6       V =>       2.40       V/cell       Delay       3       sec.       Hysteresis       1       %         Vdc3       Vmax       57.6       V =>       2.40       V/cell       Delay       3       sec.       Hysteresis       5       %         Vdc3       Vmax       57.6       V =>       2.40       V/cell       Delay       3       sec.       Hysteresis       5       %                                                                                                    |
|----------------------------------------------------------------------------------------------------|
| Image: Signal configuration       Battery       Boost -/ Manual charge / System test       Counter cells       Mains Mon. USV3         Text       Analog inputs       Digital inputs       Thresholds       Devices       Outputs       Communication / Display / etc.         Thresholds       Vdc1       Vdc1       Vell       Delay 3< sec.                                                                                                    |
| Signal configurationBatteryBoost-/ Manual charge / System testCounter cellsMains Mon. USV3TextAnalog inputsDigital inputsThresholdsDevicesOutputsCommunication / Display / etc.ThresholdsVdc1Vmax $57.6$ V => $2.40$ V/cellDelay $3$ $\bullet$ sec.Hysteresis $1$ $\bullet$ %Vwam $45.6$ V => $1.90$ V/cellDelay $10$ $\bullet$ sec.Hysteresis $5$ $\bullet$ %Vdc2Vmax $57.6$ V => $2.40$ V/cellDelay $3$ sec.Hysteresis $1$ $\%$ Vdc3Vmax $57.6$ V => $2.40$ V/cellDelay $3$ sec.Hysteresis $1$ $\%$ Vdc3Vmax $57.6$ V => $2.40$ V/cellDelay $3$ sec.Hysteresis $1$ $\%$ Vdc3Vmax $57.6$ V => $2.40$ V/cellDelay $3$ sec.Hysteresis $1$ $\%$ Vdc3Vmax $57.6$ V => $2.40$ V/cellDelay $3$ sec.Hysteresis $1$ $\%$ Idc1max $50.0$ ADelay $3$ sec.Hysteresis $1$ $\%$                                                                                                    |
| TextAnalog inputsDigital inputsThresholdsDevicesOutputsCommunication / Display / etc.ThresholdsVdc1 $\forall max$ $57.6$ $\forall \Rightarrow 2.40$ $\forall cell$ Delay 3 $\clubsuit$ sec.Hysteresis1 $\clubsuit$ $\forall wam$ $45.6$ $\forall \Rightarrow 1.90$ $\forall cell$ Delay 10 $\clubsuit$ sec.Hysteresis5 $\clubsuit$ $\forall min$ $43.2$ $\forall \Rightarrow 2.40$ $\forall cell$ Delay 3sec.Hysteresis1 $\%$ $\forall min$ $43.2$ $\forall \Rightarrow 1.80$ $\forall cell$ Delay 3sec.Hysteresis5 $\clubsuit$ $\forall dc3$ $\forall \Rightarrow 2.40$ $\forall cell$ Delay 3sec.Hysteresis5 $\clubsuit$ $\forall max$ $57.6$ $\forall \Rightarrow 2.40$ $\forall cell$ Delay 3sec.Hysteresis5 $\clubsuit$ $\forall dc3$ $\forall \Rightarrow 2.40$ $\forall cell$ Delay 3sec.Hysteresis1 $\%$ $\forall max$ $57.6$ $\forall \Rightarrow 2.40$ $\forall cell$ Delay 3sec.Hysteresis5 $\clubsuit$ $\forall max$ $57.6$ $\forall \Rightarrow 2.40$ $\forall cell$ Delay 3sec.Hysteresis1 $\%$ $\forall max$ $57.6$ $\forall \Rightarrow 2.40$ $\forall cell$ Delay 3sec.Hysteresis1 $\%$ $\forall dc3$ $\forall \Rightarrow \Rightarrow 1.80$ $\forall cell$ Delay 3sec.Hysteresis1 $\%$ $\forall dc3$ $\forall \Rightarrow \Rightarrow 1.80$ $\forall cell$ Delay 3sec.Hysteresis1 $\%$ $\forall dc3$ $\forall \Rightarrow \Rightarrow 1.80$ $\forall cell$ Delay 3sec.Hysteresis1 $\%$ </td                    |
| ThresholdsVdc1Vmax $57.6$ V => $2.40$ V/cellDelay $3$ $\clubsuit$ sec.Hysteresis $1$ $\%$ Vwarn $45.6$ V => $1.90$ V/cellDelay $10$ $\clubsuit$ sec.Hysteresis $5$ $\%$ Vdc2Vmax $57.6$ V => $2.40$ V/cellDelay $3$ sec.Hysteresis $1$ $\%$ Vdc2Vmax $57.6$ V => $2.40$ V/cellDelay $3$ sec.Hysteresis $1$ $\%$ Vdc3Vmax $57.6$ V => $2.40$ V/cellDelay $3$ sec.Hysteresis $1$ $\%$ Vdc3Vmax $57.6$ V => $2.40$ V/cellDelay $3$ sec.Hysteresis $1$ $\%$ Vdc3Vmax $57.6$ V => $2.40$ V/cellDelay $3$ sec.Hysteresis $1$ $\%$ Vdc3Vmax $57.6$ V => $2.40$ V/cellDelay $3$ sec.Hysteresis $1$ $\%$ Vdc3Vmax $57.6$ V => $2.40$ V/cellDelay $3$ sec.Hysteresis $1$ $\%$ Idc1max $50.0$ ADelay $3$ $\clubsuit$ sec.Hysteresis $1$ $\%$                                                                                                    |
| Vdc1 $\forall max$ $57.6$ $\forall \Rightarrow 2.40$ $\forall /cell$ $Delay$ $3$ $\Rightarrow$ sec. $Hysteresis$ $1$ $\Rightarrow$ $\forall warm$ $45.6$ $\forall \Rightarrow 1.90$ $\forall /cell$ $Delay$ $10$ $\Rightarrow$ sec. $Hysteresis$ $5$ $\Rightarrow$ $\forall max$ $57.6$ $\forall \Rightarrow 2.40$ $\forall /cell$ $Delay$ $3$ $\Rightarrow$ sec. $Hysteresis$ $1$ $\Rightarrow$ $\forall max$ $57.6$ $\forall \Rightarrow 2.40$ $\forall /cell$ $Delay$ $3$ $\Rightarrow$ sec. $Hysteresis$ $1$ $\Rightarrow$ $\forall dc3$ $\forall \Rightarrow 2.40$ $\forall /cell$ $Delay$ $3$ $\Rightarrow$ sec. $Hysteresis$ $1$ $\%$ $\forall max$ $57.6$ $\forall \Rightarrow 2.40$ $\forall /cell$ $Delay$ $3$ $\Rightarrow$ sec. $Hysteresis$ $1$ $\%$ $\forall dc3$ $\forall \Rightarrow 2.40$ $\forall /cell$ $Delay$ $3$ $\Rightarrow$ sec. $Hysteresis$ $1$ $\%$ $\forall max$ $57.6$ $\forall \Rightarrow 2.40$ $\forall /cell$ $Delay$ $3$ $\Rightarrow$ sec. $Hysteresis$ $1$ $\%$ $\forall dc3$ $\forall \Rightarrow 2.40$ $\forall /cell$ $Delay$ $3$ $\Rightarrow$ sec. $Hysteresis$ $1$ $\%$ $\forall dc3$ $\forall \Rightarrow 2.40$ $\forall /cell$ $Delay$ $3$ $\Rightarrow$ sec. $Hysteresis$ $1$ $\%$ $\forall dc1$ $a$ $a$ $belay$ $3$ $\Rightarrow$ sec. $Hysteresis$ $1$ $\%$ $\forall dc2$ $a$ $a$ $belay$ $a$ $a$ $belay$ $a$ $a$ $belay$ $\forall dc3$ $a$ $a$ $belay$ $a$ $a$ $belay$ $a$ $be$ |
| Vmax $57.6$ $\vee \Rightarrow 2.40$ V/cellDelay $3$ $\clubsuit$ sec.Hysteresis $1$ $\checkmark$ Vwarn $45.6$ $\vee \Rightarrow 1.90$ V/cellDelay $10$ $\clubsuit$ sec.Hysteresis $5$ $\%$ Vdc2Vmax $57.6$ $\vee \Rightarrow 2.40$ V/cellDelay $3$ sec.Hysteresis $1$ $\%$ Vmax $57.6$ $\vee \Rightarrow 2.40$ V/cellDelay $3$ sec.Hysteresis $1$ $\%$ Vmax $57.6$ $\vee \Rightarrow 2.40$ V/cellDelay $10$ $\clubsuit$ sec.Hysteresis $5$ $\%$ Vdc3Vmax $57.6$ $\vee \Rightarrow 2.40$ V/cellDelay $3$ sec.Hysteresis $1$ $\%$ Vmax $57.6$ $\vee \Rightarrow 2.40$ V/cellDelay $3$ sec.Hysteresis $1$ $\%$ Idc1max $50.0$ ADelay $3$ $\clubsuit$ sec.Hysteresis $1$ $\%$                                                                                                    |
| Vwarn $45.6$ V => $1.90$ V/cellDelay $10$ $\clubsuit$ sec.Hysteresis $5$ $\%$ Vdc2Vmax $57.6$ V => $2.40$ V/cellDelay $3$ sec.Hysteresis $1$ $\%$ Vdc3Vdc3Vdc3Vdc3Sec.Hysteresis $1$ $\%$ Vmax $57.6$ V => $2.40$ V/cellDelay $3$ sec.Hysteresis $1$ $\%$ Vdc3Vdc3Vdc3V/cellDelay $3$ sec.Hysteresis $1$ $\%$ Vmax $57.6$ V => $2.40$ V/cellDelay $3$ sec.Hysteresis $1$ $\%$ Idc1max $50.0$ ADelay $3$ $\clubsuit$ sec.Hysteresis $1$ $\bigstar$                                                                                                    |
| Vmin $43.2$ V =>1.80V/cellDelay10 $\clubsuit$ sec.Hysteresis5 $\clubsuit$ Vdc2Vmax $57.6$ V => $2.40$ V/cellDelay $3$ sec.Hysteresis $1$ $\%$ Vmin $43.2$ V => $1.80$ V/cellDelay $10$ $\clubsuit$ sec.Hysteresis $5$ $\%$ Vdc3Vdc3Vdc3V/cellDelay $3$ sec.Hysteresis $1$ $\%$ Vmax $57.6$ V => $2.40$ V/cellDelay $3$ sec.Hysteresis $1$ $\%$ Vdc3Vmax $57.6$ V => $2.40$ V/cellDelay $3$ sec.Hysteresis $1$ $\%$ Idc1max $50.0$ ADelay $3$ $\clubsuit$ sec.Hysteresis $1$ $\%$                                                                                                    |
| Vdc2       Vmax $57.6$ V => $2.40$ V/cell       Delay $3$ sec.       Hysteresis $1$ $\%$ Vmin $43.2$ V => $1.80$ V/cell       Delay $10$ $\Rightarrow$ sec.       Hysteresis $5$ $\%$ Vdc3       Vmax $57.6$ V => $2.40$ V/cell       Delay $3$ sec.       Hysteresis $1$ $\%$ Vmax $57.6$ V => $2.40$ V/cell       Delay $3$ sec.       Hysteresis $1$ $\%$ Idc1max $50.0$ A       Delay $3$ $\clubsuit$ sec.       Hysteresis $1$ $\%$ Idc2max $50.0$ A       Delay $3$ $\clubsuit$ sec.       Hysteresis $1$ $\%$                                                                                                    |
| Vmax $57.6$ $\forall \Rightarrow 2.40$ $\forall cell$ Delay $3$ sec.       Hysteresis $1$ %         Vmin $43.2$ $\forall \Rightarrow 1.80$ $\forall cell$ Delay $10$ $\clubsuit$ sec.       Hysteresis $5$ $\%$ Vdc3 $\forall max$ $57.6$ $\forall \Rightarrow 2.40$ $\forall cell$ Delay $3$ sec.       Hysteresis $1$ %         Vmin $43.2$ $\forall \Rightarrow 1.80$ $\forall cell$ Delay $3$ sec.       Hysteresis $1$ %         Idc1max $50.0$ A       Delay $3$ $\clubsuit$ sec.       Hysteresis $1$ $\%$ Idc2max $50.0$ A       Delay $3$ $\clubsuit$ sec.       Hysteresis $1$ $\%$                                                                                                    |
| Vmin       43.2       V =>       1.80       V/cell       Delay       10 $\clubsuit$ sec.       Hysteresis       5 $\%$ Vdc3       Vmax       57.6       V =>       2.40       V/cell       Delay       3       sec.       Hysteresis       1 $\%$ Vmin       43.2       V =>       1.80       V/cell       Delay       10 $\clubsuit$ sec.       Hysteresis       5 $\%$ Idc1max       50.0       A       Delay       3 $\clubsuit$ sec.       Hysteresis       1 $\%$                                                                                                    |
| Vdc3       V $2.40$ V/cell       Delay 3       sec.       Hysteresis 1       %         Vmin       43.2       V =>       1.80       V/cell       Delay 10       sec.       Hysteresis 5       %         Idc1max       50.0       A       Delay 3       sec.       Hysteresis 1       %         Idc2max       50.0       A       Delay 3       sec.       Hysteresis 1       %                                                                                                    |
| Vmax       57.6       V =>       2.40       V/cell       Delay       3       sec.       Hysteresis       1       %         Vmin       43.2       V =>       1.80       V/cell       Delay       10 $\clubsuit$ sec.       Hysteresis       5 $\clubsuit$ Idc1max       50.0       A       Delay       3 $\clubsuit$ sec.       Hysteresis       1 $\%$ Idc2max       50.0       A       Delay       3 $\clubsuit$ sec.       Hysteresis       1 $\%$                                                                                                    |
| Vmin     43.2     V =>     1.80     V/cell     Delay     10     sec.     Hysteresis     5     %       Idc1max     50.0     A     Delay     3     sec.     Hysteresis     1     %       Idc2max     50.0     A     Delay     3     sec.     Hysteresis     1     %                                                                                                    |
| Idc1max 50.0 A Delay 3 € sec. Hysteresis 1 € %                                                                                                    |
| Idcimax 50,0 A Delay 3  sec. Hysteresis 1  %                                                                                                    |
| Idc2max 50 0 A Delay 2 sec Hysteresis 1 %                                                                                                    |
|                                                                                                    |
| Idc3max 50.0 A Delay 3 sec. Hysteresis 1 %                                                                                                    |
|                                                                                                    |
| Temp. low <  -U.1 high > 60.0 ℃ Delay  10 🗣 sec. Hysteresis  5 🗣 %                                                                                                    |
| Battery operation 20.0 A Delay 10 🕏 sec. Hysteresis 5 🕏 %                                                                                                    |
| Riso error 60 🕏 KOhm Delay 10 🕏 sec. Hysteresis 5 🕏 %                                                                                                    |
| No BS232 Interface found OK cancel 29.6 2018 13:45:01                                                                                                    |

Vdc1 –

*Vmax:* over voltage threshold for measuring point Vdc1 You can put in the value in V or in V/cell. This threshold is used also for controlling of LED "Udc>" on USV6 front panel.

Vwarn: prewarning threshold for measuring point Vdc1 You can put in the value in V or in V/cell.

*Vmin:* under voltage threshold for measuring point Vdc1 You can put in the value in V or in V/cell.

*Delay:* delay time for error signalization in sec.

Hysteresis: range between error detection start and stop value in % of programmed value

User manual

Page 22 (52)

| 🥑 USV-6 Confi | igurator Version 2.6.0.1     |                     |                             |                             |
|---------------|------------------------------|---------------------|-----------------------------|-----------------------------|
| File Data RS  | 5232 Help                    |                     |                             |                             |
|               |                              | USV Powe            | r                           | <u>E</u> xit                |
| Signal con    | figuration Battery Bo        | ost-/Manual charge/ | / System test Counter cells | Mains Mon. USV3             |
| Text          | Analog inputs Digital inputs | Thresholds          | Devices Outputs Com         | munication / Display / etc. |
| _ Threshold   | ds                           |                     |                             |                             |
| Vdc1          |                              |                     |                             |                             |
| Vmax          | 57.6 V => 2.40 V/cell        | Delay 3 🌒 🚔 s       | sec. Hysteresis 📘 🖨 %       |                             |
| Vwarn         | 45.6 V => 1.90 V/cell        |                     | ,                           |                             |
| ∨min          | 43.2 V => 1.80 V/cell        | Delay 10 🚔 s        | sec. Hysteresis 5 불 %       |                             |
| Vdc2 -        |                              |                     |                             |                             |
| Vmax          | 57.6 V => 2.40 V/cell        | Delay 3 s           | sec. Hysteresis <u>1</u> %  |                             |
| Vmin          | 43.2 V => 1.80 V/cell        | Delay 10 🔷 s        | sec. Hysteresis 5 불 %       |                             |
| Vdc3 -        |                              |                     |                             |                             |
| Vmax          | 57.6 V => 2.40 V/cell        | Delay 3 s           | sec. Hysteresis 1 %         |                             |
| Vmin          | 43.2 V => 1.80 V/cell        | Delay 10 🔷 s        | sec. Hysteresis 5 🖨 🛠       |                             |
| -             |                              |                     |                             |                             |
| ldc1max       | 50.0 A                       | Delay 3 📑 s         | sec. Hysteresis 1 🕃 %       |                             |
| ldc2max       | 50.0 A                       | Delay 3 s           | sec. Hysteresis <u>1</u> %  |                             |
| ldc3max       | 50.0 A                       | Delay 3 s           | sec. Hysteresis <u>1</u> %  |                             |
|               |                              |                     |                             |                             |
| Temp. lo      | w < −0.1 high > 60.0 °C      | : Delay 10 🔷 s      | sec. Hysteresis 5 🗧 🗣 %     |                             |
| Battery o     | pperation 20.0 A             | Delay 10 👤 s        | sec. Hysteresis 5 륒 %       |                             |
| Riso erro     | or 60 🗣 KOhm                 | Delay 10 🗘 s        | sec. Hysteresis 5 🗣 %       |                             |
| N             | o RS232 Interface found      | <u>0</u> K          | <u>c</u> ancel 29.6         | .2018 13:45:01              |

#### Vdc2 -

*Vmax:* over voltage threshold for measuring point Vdc2 You can put in the value in V or in V/cell.

*Vmin:* under voltage threshold for measuring point Vdc2 You can put in the value in V or in V/cell. This threshold is used also for controlling of LED "Udc<" on USV6 front panel.

Delay: delay time for error signalization in sec.

*Hysteresis:* range between error detection start and stop value in % of programmed value

#### Vdc3 –

*Vmax:* over voltage threshold for measuring point Vdc3 You can put in the value in V or in V/cell.

*Vmin:* under voltage threshold for measuring point Vdc3 You can put in the value in V or in V/cell.

Delay: delay time for error signalization in sec.

Hysteresis: range between error detection start and stop value in % of programmed value

User manual

Page 23 (52)

| USV-6 Configurator Version 2.6.0.1                                                              |                                                                                                    |
|-------------------------------------------------------------------------------------------------|----------------------------------------------------------------------------------------------------|
| File Data RS232 Help                                                                            | Idc1 – 3                                                                                                    |
| USV Power                                                                                       | <i>Idc1-3max:</i> over current threshold for measuring point                                                      |
| Signal configuration Battery Boost -/ Manual charge / System test Counter cells Mains Mon. USV3 |                                                                                                    |
| Text Analog inputs Digital inputs Thresholds Devices Outputs Communication / Display / etc.     | Temperature high –                                                                                                |
| Thresholds                                                                                      |                                                                                                    |
| Vdc1<br>Vmax 57.6 V => 2.40 V/cell Delay 3 € sec. Hysteresis 1 € %                              | threshold for temperature monitoring inside the cabinet<br>(an external connected temperature sensor is required) |
| Vwarn 45.6 V => 1.90 V/cell                                                                     |                                                                                                    |
| Vmin 43.2 V => 1.80 V/cell Delay 10 ♀ sec. Hysteresis 5 ♀ %                                     | <i>Delay:</i> delay time for error signalization in sec.                                                          |
| Vdc2                                                                                            | Unstance in range between error detection start and star                                                          |
| Vmax 57.6 V => 2.40 V/cell Delay 3 sec. Hysteresis 1 %                                          | Hysteresis: range between error detection start and stop                                                          |
| Vmin 43.2 V => 1.80 V/cell Delay 10 ♀ sec. Hysteresis 5 ♥ %                                     |                                                                                                    |
| Vdc3                                                                                            |                                                                                                    |
| Vmax 57.6 V => 2.40 V/cell Delay 3 sec. Hysteresis 1 %                                          | Battery operation -                                                                                               |
| Vmin 43.2 V => 1.80 V/cell Delay 10                                                             |                                                                                                    |
| Idc1max 50.0 A Delay 3 € sec. Hysteresis 1 € %                                                  | threshold for signalization of "Battery<br>discharge operation"                                                   |
| Idc2max 50.0 A Delay 3 sec. Hysteresis 1 %                                                      |                                                                                                    |
| Idc3max 50.0 A Delay 3 sec. Hysteresis 1 %                                                      | The signal occurs if the measured negative voltage drop on battery current shunt exceeds this value.              |
| Temp.low < -0.1 high > 60.0 °C Delay 10 ♀ sec. Hysteresis 5 ♀ %                                 |                                                                                                    |
| Battery operation 20.0 A Delay 10 🜩 sec. Hysteresis 5 🜩 %                                       |                                                                                                    |
| Riso error 60 🖨 KOhm Delay 10 🖨 sec. Hysteresis 5 🖨 %                                           |                                                                                                    |
| No RS232 Interface found         QK         gancel         29. 6.2018         13:45:01          |                                                                                                    |

User manual

Page 24 (52)

| 🥑 USV-6 Conf | igurator Version 2.6.0.1              |                                    |               |                             |
|--------------|---------------------------------------|------------------------------------|---------------|-----------------------------|
| File Data R  | S232 Help                             |                                    |               |                             |
|              |                                       | USV Power                          |               | <u>E</u> xit                |
| Signal cor   | nfiguration Battery Bo                | ost -/ Manual charge / System test | Counter cells | Mains Mon. USV3             |
| Text         | Analog inputs Digital inputs          | Thresholds Devices                 | Outputs Comm  | nunication / Display / etc. |
| ⊢ Threshol   | ds                                    |                                    |               |                             |
| Vdc1         |                                       |                                    |               |                             |
| Vmax         | 57.6 V => 2.40 V/cell                 | Delay 3 🔷 sec. Hyste               | eresis 1 🗘 %  |                             |
| Vwam         | 45.6 V => 1.90 V/cell                 | —                                  | ,             |                             |
| Vmin         | 43.2 V => 1.80 V/cell                 | Delay 10 🔷 sec. Hyste              | eresis 5 🗣 %  |                             |
| Vdc2 -       |                                       |                                    |               |                             |
| Vmax         | 57.6 V => 2.40 V/cell                 | Delay 3 sec. Hyste                 | eresis 1 %    |                             |
| Vmin         | 43.2 V => 1.80 V/cell                 | Delay 🚺 🗲 sec. Hysta               | eresis 5 륒 %  |                             |
| Vdc3 -       |                                       |                                    |               |                             |
| Vmax         | 57.6 V => 2.40 V/cell                 | Delay 3 sec. Hyste                 | eresis 1 %    |                             |
| ∨min         | 43.2 V => 1.80 V/cell                 | Delay 10 🔹 sec. Hyste              | eresis 5 🗘 %  |                             |
| -<br>Ido1mau |                                       |                                    |               |                             |
| Tuermax      | 50.0                                  | Delay 3 Sec. Hysic                 |               |                             |
| ldc2max      | 50.0 A                                | Delay <mark>3 sec. Hyst</mark> e   | eresis 1 %    |                             |
| ldc3max      | 50.0 A                                | Delay 3 sec. Hyste                 | eresis 1 %    |                             |
|              |                                       |                                    |               |                             |
| Temp. Io     | ow < <mark>−0.1</mark> high > 60.0 °C | : Delay 10 👤 sec. Hysta            | eresis 5 🗣 %  |                             |
| Battery o    | pperation 20.0 A                      | Delay 10 🔹 sec. Hyste              | eresis 5 🗘 %  |                             |
| Riso erro    | or 60 🗣 KOhm                          | Delay 10 🔷 sec. Hyste              | eresis 5 🚔 %  |                             |
| N            | lo RS232 Interface found              | <u>O</u> K <u>c</u> ancel          | 29. 6.        | 2018 13:45:01               |

Delay: delay time for error signalization in sec.

*Hysteresis:* range between error detection start and stop value in % of programmed value

Riso error –

threshold for signalization of "Isolation fault"

The signal occurs if the measured resistance between pluspole and earth or minuspole and earth exceeds this value.

Delay: delay time for error signalization in sec.

*Hysteresis:* range between error detection start and stop value in % of programmed value

User manual Page 25 (52)

#### 5.5 Register – "Devices"

#### 5.5.1 Device

| 🖉 USV-6 Configurator Version 2.6.0.1              |                                             |                                                                                                    |  |
|---------------------------------------------------|---------------------------------------------|----------------------------------------------------------------------------------------------------|--|
| File Data RS232 Help                              |                                             |                                                                                                    |  |
|                                                   | USV                                         | / Power 📃 🛓 Exit                                                                                          |  |
| Signal configuration Battery Text Analog inputs D | / Boost-/Manual c<br>igital inputs Threshol | harge / System test Counter cells Mains Mon. USV3  <br>Ids Devices Outputs Communication / Display / etc. |  |
| Device<br>Dectifier count                         |                                             |                                                                                                    |  |
| Reculer count                                     |                                             |                                                                                                    |  |
| Inverter count                                    | 0                                           | Battery test voltage 42.5 V => 1.77 V/cell                                                                |  |
| Redundant Rec. count                              | 0                                           | Boost charge voltage 57.5 V => 2.40 V/cell                                                                |  |
| Redundant Inv. count                              | 0                                           | Nominal current 50.0 A                                                                                    |  |
| Thyristor count                                   | 0                                           | Load limit 100 🐳 %                                                                                        |  |
| Static Bypass Switch SBS                          | C yes ເ no                                  | Load limit delay 60 🗣 sec.                                                                                |  |
| Mains monitoring USV-3                            | C yes 🕫 no                                  | Load current difference                                                                                   |  |
| Relay board USV-4                                 | C yes 📀 no                                  | Current distribution delay 5 sec.                                                                         |  |
| Digital input board USV-5                         | C yes 🕫 no                                  | blink if CAN-Adr. 0                                                                                       |  |
|                                                   |                                             | Thyristor Control USV-2                                                                                   |  |
| Temperature sensor                                | C yes (© no                                 | Voltage 10V = 100.0 V                                                                                     |  |
|                                                   |                                             | Current 10V = 50.0 A                                                                                      |  |
| Riso measurement                                  | C yes 🕫 no                                  |                                                                                                    |  |
| Riso reference to                                 | ● Vdc1 C Vdc2                               | Inverter<br>Nominal voltage 230 ↓ V                                                                       |  |
| No RS232 Interface found                          | <u>O</u> K                                  |                                                                                                    |  |

On this page you have to configure the main operation parameter for controlling of connected (via CAN-Bus) power supply modules.

*Module count* – number of CAN- connected MT or MTS rectifier modules

This value is used to detect the error state of connected rectifier modules. Every single module in the system has its own CAN address.

Example: If you have 5 units inside of your power supply you have to set the "Rectifier count" to 5 and the addresses on modules from 1 to 5.

*Redundant Rectifier count* – number of CAN-connected rectifier modules for redundant operation

User manual

Page 26 (52)

| USV-6 Configurator Version 2.6.0.1 |                            |                             |                                |
|------------------------------------|----------------------------|-----------------------------|--------------------------------|
| File Data RS232 Help               |                            |                             |                                |
|                                    | USV                        | Power                       | <u>E</u> xit                   |
| Signal configuration Batte         | ry 📔 Boost-/Manual ch      | arge / System test 🔰 Cou    | nter cells   Mains Mon. USV3   |
| Text Analog inputs                 | Digital inputs   Threshold | ds Devices Outputs          | Communication / Display / etc. |
| _ Device                           |                            | Rectifier                   |                                |
| Rectifier count                    | 1                          | Nominal voltage             | 54.5 V => 2.27 V/cell          |
| Inverter count                     | 0                          | Battery test voltage        | 42.5 V => 1.77 V/cell          |
| Redundant Rec. count               | 0                          | Boost charge voltage        | 57.5 V => 2.40 V/cell          |
| Redundant Inv. count               | 0                          | Nominal current             | 50.0 A                         |
| Thyristor count                    | 0                          |                             |                                |
|                                    |                            | Load limit                  | 100 🗣 %                        |
| Static Bypass Switch SBS           | Cyes 🕫 no                  | Load limit delay            | 60 🍨 sec.                      |
| Mains monitoring USV-3             | C yes   no                 | Load current difference     | 10 🗣 %                         |
| Relay board USV-4                  | C yes 📀 no                 | Current distribution delay  | 5 🗣 sec.                       |
| Digital input board USV-5          | C yes 📀 no                 | blink if CAN-Adr. 0         |                                |
|                                    |                            | Thyristor Control USV-2     |                                |
| Temperature sensor                 | C yes 📀 no                 | Voltage                     | 10V= 100.0 V                   |
|                                    |                            | Current                     | 10V= 50.0 A                    |
| Riso measurement                   | C yes 🕫 no                 |                             |                                |
| Riso reference to                  | ♥ Vdc1 ♥ Vdc2              | Inverter<br>Nominal voltage | 230 V                          |
| No RS232 Interface found           | <u></u> K                  | cancel                      | 29. 6.2018 13:48:10            |

redundant connected rectifier modules. Every single module in the system has its own CAN address.

Example: If you have 5 units inside of your power supply and you use 4 for load supply + battery charging and 1 module for redundancy operation - you have to set the "Rectifier count" to 5, the "Redundant Rec count" to 1 and the addresses on modules from 1 to 5.

*Inverter count* – number of CAN- connected inverter modules

This value is used to

detect the error state of connected inverter modules. Every single module in the system has its own CAN address.

Example: If you have 5 units inside of your power supply you have to set the "Inverter count" to 5 and the addresses on modules from 1 to 5.

User manual

Page 27 (52)

| USV-6 Configurator Version 2.6.0.1    |                          |                            |                                  |
|---------------------------------------|--------------------------|----------------------------|----------------------------------|
| File Data RS232 Help                  |                          |                            |                                  |
|                                       | USV                      | Power                      | Exit                             |
| Signal configuration Batter           | ry   Boost-/Manual ch    | narge / System test 📔 Cou  | unter cells   Mains Mon. USV3    |
| Text Analog inputs [                  | Digital inputs Threshold | ds Devices Outputs         | s Communication / Display / etc. |
| _ Device                              |                          | Rectifier                  |                                  |
| Rectifier count                       | 1                        | Nominal voltage            | 54.5 V => 2.27 V/cell            |
| Inverter count                        |                          | Battery test voltage       | 42.5 V => 1.77 V/cell            |
| Redundant Rec. count                  | 0                        | Boost charge voltage       | 57.5 V => 2.40 V/cell            |
| Redundant Inv. count                  |                          | Nominal current            | 50.0 A                           |
| Thyristor count                       | 0                        |                            |                                  |
| · · · · · · · · · · · · · · · · · · · |                          | Load limit                 | 100 🌻 %                          |
| Static Bypass Switch SBS              | C yes 📀 no               | Load limit delay           | 60 🚽 sec.                        |
| Mains monitoring USV-3                | C yes 📀 no               | Load current difference    | 10 🔷 %                           |
| Relay board USV-4                     | C yes 🕫 no               | Current distribution delay | 5 🔷 sec.                         |
| Digital input board USV-5             | C yes 📀 no               | blink if CAN-Adr. 0        |                                  |
|                                       |                          | Thyristor Control USV-2    |                                  |
| Temperature sensor                    | C yes   no               | Voltage                    | 10V= 100.0 V                     |
|                                       |                          | Current                    | 10V= 50.0 A                      |
| Riso measurement                      | C yes                    |                            |                                  |
| Riso reference to                     | ● Vdc1 C Vdc2            | nverter<br>Nominal voltage | 230 V                            |
| No RS232 Interface found              | <u> </u>                 | <u>c</u> ancel             | 29. 6.2018 13:48:10              |

*Redundant Inverter count* – number of CAN-connected inverter modules for redundant operation

This value is used to detect the error state of redundant connected inverter modules. Every single module in the system has its own CAN address.

Example: If you have 5 units inside of your power supply and you use 4 for load supply and 1 module for redundancy operation - you have to set the "Inverter count" to 4, the "Redundant Inverter count" to 1 and the addresses on modules from 1 to 5.

*Relay board USV4* – turn on/off the CAN-connected relay board USV6-I/O

User manual

Page 28 (52)

| USV-6 Configurator Version 2.6.0.1 |                         |                                     |                              |
|------------------------------------|-------------------------|-------------------------------------|------------------------------|
| File Data RS232 Help               |                         |                                     |                              |
|                                    | USV                     | Power                               | <u>E</u> xit                 |
| Signal configuration Battery       | y Boost-/Manual cł      | narge / System test 🔡 Counter cells | Mains Mon. USV3              |
| Text Analog inputs D               | )igital inputs Threshol | ds Devices Outputs Co               | mmunication / Display / etc. |
| _ Device                           |                         | Rectifier                           |                              |
| Rectifier count                    | 1                       | Nominal voltage 54.5                | V => 2.27 V/cell             |
| Inverter count                     | 0                       | Battery test voltage 42.5           | V => 1.77 V/cell             |
| Redundant Rec. count               | 0                       | Boost charge voltage 57.5           | V => 2.40 V/cell             |
| Redundant Inv. count               | 0                       | Nominal current 50.0                | A                            |
| Thyristor count                    | 0                       |                                     |                              |
|                                    |                         | Load limit                          | 100 🔮 %                      |
| Static Bypass Switch SBS           | O yes 💿 no              | Load limit delay                    | 50 🔺 sec.                    |
| Mains monitoring USV-3             | C yes 🔎 no              | Load current difference             | LO 🔹 %                       |
| Relay board USV-4                  | C yes                   | Current distribution delay          | 5 ♦ sec.                     |
| Digital input board USV-5          | C yes                   | blink if CAN-Adr. 0                 |                              |
|                                    |                         | Thyristor Control USV-2             |                              |
| Temperature sensor                 | O yes 💿 no              | Voltage 10V = 1                     | 100.0 V                      |
|                                    |                         | Current 10V =                       | 50.0 A                       |
| Riso measurement                   | C yes 💿 no              |                                     |                              |
| Riso reference to                  | ♥ Vdc1 C Vdc2           | Nominal voltage                     | 230 🗘 V                      |
| No RS232 Interface found           | <u>o</u> k              | <u>c</u> ancel 25                   | 3. 6.2018 13:48:10           |

<sup>CP</sup> If you turn on the relay board option you can use the digital input interface on I/O board and on USV6 hardware to connect external signaling loops. You can use either an I/O board or a RB6 and/or DIG8 board.

*Mains monit. USV3* – turn on/off the CANconnected mains monitoring board USV6-MM

UNB – turn on if static bypass switch UNB is also connected to the CAN bus

 $\ensuremath{\textcircled{}^{\ensuremath{\textcircled{}^{\ensuremath{\mathbb{C}}}}}}$  This feature prevents "Master" collisions on CAN bus.

*Temperature sensor* – turn on/off an external connected active temperature sensor

You need this feature if you want to use temperature compensation of charge voltage or to monitor the cabinet temperature.

User manual Page 29 (52)

| USV-6 Configurator Version 2.6.0.1 |                           |                               |                                |
|------------------------------------|---------------------------|-------------------------------|--------------------------------|
| File Data RS232 Help               |                           |                               |                                |
|                                    | USV                       | Power                         | <u>Exit</u>                    |
| Signal configuration Batte         | ry   Boost-/Manual ch     | narge / System test Counter   | cells Mains Mon. USV3          |
| Text Analog inputs                 | Digital inputs   Threshol | ds Devices Outputs            | Communication / Display / etc. |
| Device                             |                           | Rectifier                     |                                |
| Rectifier count                    | 1                         | Nominal voltage 54            | 4.5 V => 2.27 V/cell           |
| Inverter count                     | 0                         | Battery test voltage          | 2.5 V => 1.77 V/cell           |
| Redundant Rec. count               | 0                         | Boost charge voltage 57       | 7.5 V => 2.40 V/cell           |
| Redundant Inv. count               | 0                         | Nominal current               | ).0 A                          |
| Thyristor count                    | 0                         | Load limit                    | 100 🖨 %                        |
| Static Bypass Switch SBS           | C yes 🕫 no                | Load limit delay              | 60 🗣 sec.                      |
| Mains monitoring USV-3             | C yes 💿 no                | Load current difference       | 10 🔷 %                         |
| Relay board USV-4                  | C yes 📀 no                | Current distribution delay    | 5 🔺 sec.                       |
| Digital input board USV-5          | ⊂ yes ເ no                | blink if CAN-Adr. 0           |                                |
|                                    |                           | Thyristor Control USV-2       |                                |
| Temperature sensor                 | C yes  € no               | Voltage 10                    | /= 100.0 V                     |
|                                    |                           | Current 10                    | /= 50.0 A                      |
| Riso measurement                   | C yes  ତ no               |                               |                                |
| Riso reference to                  |                           | - Inverter<br>Nominal voltage | 230 ↓ ∨                        |
| No RS232 Interface found           | <u></u> OK                | cancel                        | 29. 6.2018 13:48:10            |

The number of the temperature sensors depends on the count of the batteries. (see register "Battery"). The picture shows 2 sensors (sensor1 - MU; sensor2 - BM1)

*Riso measurement* – turn on/off the isolation fault monitoring

Turn off if one pole is earthed in the system or if
 two monitoring units are connected to the same DC bus.

User manual Page 30 (52)

#### 5.5.2 Inverter

| USV-6 Configurator Version 2.6.0.1 |                          |                               |                                |
|------------------------------------|--------------------------|-------------------------------|--------------------------------|
| File Data RS232 Help               |                          |                               |                                |
|                                    | USV                      | Power                         | Exit                           |
| Signal configuration Battery       | / Boost-/Manual cl       | harge / System test 🔋 Counte  | r cells Mains Mon. USV3        |
| Text Analog inputs D               | igital inputs   Threshol | ds Devices Outputs            | Communication / Display / etc. |
| _ Device                           |                          | Rectifier                     |                                |
| Rectifier count                    | 1                        | Nominal voltage 5             | 4.5 V => 2.27 V/cell           |
| Inverter count                     | 0                        | Battery test voltage 4        | 2.5 V => 1.77 V/cell           |
| Redundant Rec. count               | 0                        | Boost charge voltage 5        | 7.5 V => 2.40 V/cell           |
| Redundant Inv. count               | 0                        | Nominal current 5             | 0.0 A                          |
| Thyristor count                    | 0                        | Load limit                    | 100 🔹 %                        |
| Static Bypass Switch SBS           | C yes 💿 no               | Load limit delay              | 60 🜩 sec.                      |
| Mains monitoring USV-3             | C yes ເ no               | Load current difference       | 10 🔷 %                         |
| Relay board USV-4                  | C yes ເ no               | Current distribution delay    | 5 🔷 sec.                       |
| Digital input board USV-5          | C yes  ତ no              | blink if CAN-Adr. 0           |                                |
|                                    |                          | Thyristor Control USV-2       |                                |
| Temperature sensor                 | C yes 🕫 no               | Voltage 10                    | V= 100.0 V                     |
|                                    |                          | Current 10                    | V= 50.0 A                      |
| Riso measurement                   | C yes 💿 no               |                               |                                |
| Riso reference to                  |                          | │ Inverter<br>Nominal voltage | 230 V                          |
| No RS232 Interface found           | <u></u> K                | <u>c</u> ancel                | 29. 6.2018 13:48:10            |

Nominal voltage: set the nominal output voltage for the connected rectifiers or inverters

User manual Page 31 (52)

#### 5.5.3 Rectifier

| USV-6 Configurator Version 2.6.0.1    |                                                 |                                |
|---------------------------------------|-------------------------------------------------|--------------------------------|
| File Data RS232 Help                  |                                                 |                                |
|                                       | USV Power                                       | Exit                           |
| Signal configuration Battery          | Boost -/ Manual charge / System test Counter ce | lls 🔰 Mains Mon. USV3 📗        |
| Text Analog inputs Digital in         | iputs Thresholds Devices Outputs (              | Communication / Display / etc. |
| _ Device                              | Rectifier                                       |                                |
| Rectifier count 1                     | Nominal voltage 54.5                            | 5 V => 2.27 V/cell             |
| Inverter count                        | ■ Battery test voltage 42.5                     | ; V => 1.77 V/cell             |
| Redundant Rec. count                  | Boost charge voltage 57.5                       | V => 2.40 V/cell               |
| Redundant Inv. count                  | Nominal current 50.0                            | A .                            |
| Thyristor count                       |                                                 |                                |
|                                       | Load limit                                      | 100 🔷 %                        |
| Static Bypass Switch SBS              | es 📀 no Load limit delay                        | 60 👤 sec.                      |
| Mains monitoring USV-3                | es                                              | 10 🔷 %                         |
| Relay board USV-4 O y                 | es 📀 no Current distribution delay              | 5 🔹 sec.                       |
| Digital input board USV-5             | es 📀 no blink if CAN-Adr. 0                     |                                |
| · · · · · · · · · · · · · · · · · · · | Thyristor Control USV-2                         |                                |
| Temperature sensor                    | es © no Voltage 10V=                            | 100.0 V                        |
|                                       | Current 10V =                                   | 50.0 A                         |
| Riso measurement 🛛 🖸 y                | es @ no                                         | ,                              |
| Riso reference to                     | /dc1 O Vdc2                                     |                                |
|                                       | Nominai Voitage                                 | 230 V                          |
| No RS232 Interface found              | <u>Q</u> K <u>c</u> ancel                       | 29. 6.2018 13:48:10            |

Nominal voltage: set the nominal charge voltage for the connected rectifier modules. You can put in the value in V or in V/cell.

*Battery test voltage*: set the voltage level for decreasing the rectifier output voltage during battery test

To secure an uninterruptable load supply you have to set this value higher than battery low threshold of your system. That way the rectifiers are able to take over the load before the battery will disconnected from the load.

You have to turn on the battery test function before this value will have any influence on the system function.

*Boost charge voltage* – set the value for boost charge voltage

You have to turn on the boost charge function before this value will have any influence on the system function.

*Nominal current* – set the nominal current limitation of the single rectifier module

Please check the specific data of the used rectifier module type to adjust the correct current limitation.

*Load limit* – pre warning threshold for total rectifier output power

User manual Page 32 (52)

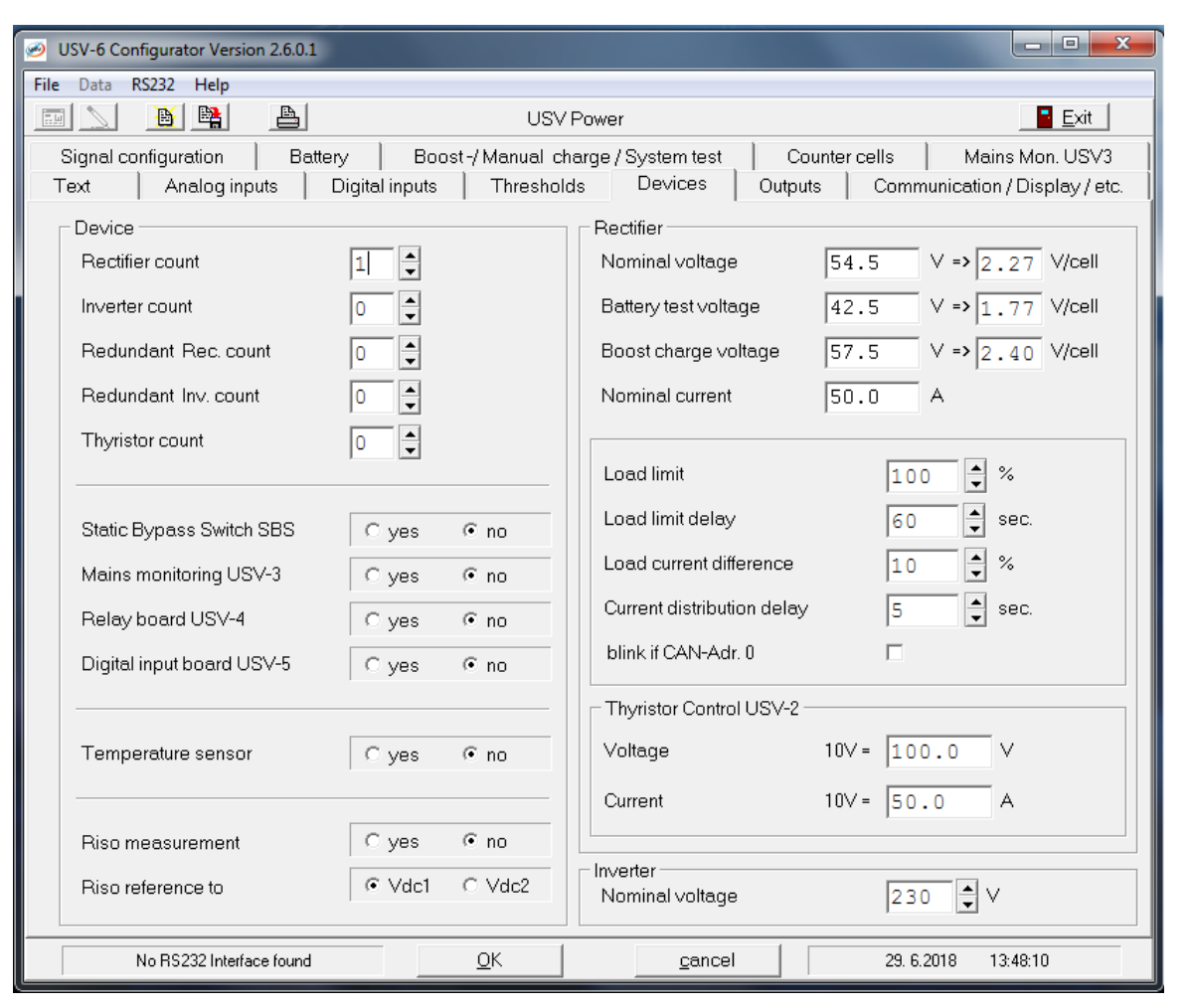

Example: You defined a maximum load on system output of 80% because you do not want that every rectifier operates permanent with 100% output power. The 100% load value will be calculated with number of connected rectifier modules multiplied by max. output current of the single module.

If the connected load exceeds the adjusted load limit level the system generates an alarm signal.

Load limit delay - delay time for load limitation alarm

Blink if CAN-ID 0 – enable this value if you want to know whether a module has the CAN address "0"

This feature is used when you get new modules for system extension. Usually the new modules have the CAN address "0". If you put in all new modules you can see by blinking display that only these modules have to be reprogrammed with a new CAN address.

User manual Page 33 (52)

#### 5.6 Register – "Outputs"

On this page you can configure the isolated relay outputs.

#### 5.6.1 USV6

| SUSV-6 Configurator Version 2.6.0.1                                                                                                    |                                                                                                    | Alarm A - delay time for alarm signalization on relay A                                                                                                    |
|----------------------------------------------------------------------------------------------------|----------------------------------------------------------------------------------------------------|----------------------------------------------------------------------------------------------------|
| ✓       USV-6 Configurator Version 2.6.0.1         File       Data       RS232       Help         ✓       Image: Section 1       Battery       Boost -/ Manual         Text       Analog inputs       Digital inputs       Threst         Relays USV-6       Relay ON if signal       delay       inactive       active         Alarm A       5       Image: sec.       C       Image: sec.       C         LED S1       5       Image: sec.       Image: sec.       C       Image: sec.         Relay K1       5       Image: sec.       Image: sec.       C       Image: sec.         Relay K1       5       Image: sec.       Image: sec.       Image: sec.       Image: sec.         Relay K1       5       Image: sec.       Image: sec.       Image: sec.       Image: sec.         Relay K2       5       Image: sec.       Image: sec.       Image: sec.       Image: sec.         Relay K2       5       Image: sec.       Image: sec.       Image: sec.       Image: sec.         Image: sec.       Image: sec.       Image: sec.       Image: sec.       Image: sec.       Image: sec.         Image: sec.       Image: sec.       Image: sec.       Image: sec.       Image: sec. | SV Power  Charge / System test Counter cells Mains Mon. USV3 Polds Devices Outputs Communication / Display / etc. | <ul> <li>Alarm A - delay time for alarm signalization on relay A</li> <li>Alarm B - delay time for alarm signalization on relay B</li> <li>Break/close cont in case of failure the relay contacts are opened/closed</li> <li>We recommend to include all urgent single alarm signals to alarm A (urgent alarm) and all non-urgent alarms to alarm B (non-urgent alarm). The alarm configuration will be made in Register "Signal configuration".</li> <li>LED S1/S2 - delay time for LED signalization S1/S2 on USV6 front panel</li> </ul> |
| No RS232 Interface found <u>O</u> K                                                                                                    |                                                                                                    |                                                                                                    |

User manual

Page 34 (52)

| USV-6 Configurator Version 2.6.0.1<br>File Data RS232 Help<br>Signal configuration   Battery   Boost -/ Manual<br>Text   Analog inputs   Digital inputs   Thresh<br>Relays USV-6<br>Relay ON if signal<br>delay inactive active<br>Alarm A 5 \$ sec. C \$<br>Alarm B 5 \$ sec. C \$<br>LED S1 5 \$ sec.   C \$<br>Here S1 5 \$ sec.   C \$<br>Here S1 5 \$ sec.   C \$<br>Here S1 \$ \$ sec.   C \$<br>Here S1 \$ \$ \$ \$ \$ \$ \$ \$ \$ \$ \$ \$ \$ \$ \$ \$ \$ \$ | SV Power Exit<br>charge / System test Counter cells Mains Mon. USV3<br>nolds Devices Outputs Communication / Display / etc. | <ul> <li>You can set a single failure signalization to LED S1/S2. In that way you are able to expand the front side LED functionality for two additional LED signals.</li> <li><i>Relay K1</i> - delay time for alarm signalization on relay K1</li> <li><i>Relay K2</i> - delay time for alarm signalization on relay K2</li> <li><i>Break/close cont.</i> – in case of failure the relay contacts are opened/closed</li> <li>You can use relay K1 and relay K2 on USV6 to signalize single failures by single relay outputs. It is possible to include</li> </ul> |
|----------------------------------------------------------------------------------------------------|----------------------------------------------------------------------------------------------------|----------------------------------------------------------------------------------------------------|
| Alarm B 5 sec. ∩<br>LED S1 5 sec.<br>LED S2 5 sec.<br>Relay K1 5 sec. ∩<br>Relay K2 5 sec. ∩<br>C                                                                                                    |                                                                                                    | are opened/closed<br>You can use relay K1 and relay K2 on USV6 to signalize<br>single failures by single relay outputs. It is possible to include<br>more than one single failure to one relay output.                                                                                                    |
| No RS232 Interface found                                                                                                    |                                                                                                    |                                                                                                    |

User manual Page 35 (52)

#### 5.7 Register – "Signal configuration"

| USV-6 Configurator Version 2.6.0.1 |              | -                |           |                |                 |                        |
|------------------------------------|--------------|------------------|-----------|----------------|-----------------|------------------------|
| File Data RS232 Help               |              |                  |           |                |                 |                        |
|                                    |              | USV              | /Power    |                |                 | <u>E</u> xit           |
| Text Analog inputs                 | Digital inpu | uts Threshol     | lds       | Devices 0      | itputs Communic | ation / Display / etc. |
| Signal configuration Bat           | tery   E     | Boost-/Manual cl | harge / S | ystem test     | Counter cells   | Mains Mon. USV3        |
| not used                           | not use      | d S              | iystem OF | F (res         | .) POWER ON     |                        |
| Error state                        |              |                  |           |                |                 |                        |
| Event history                      |              |                  |           |                |                 |                        |
| LED S1                             |              |                  |           |                |                 |                        |
| LED S2                             |              |                  |           |                |                 |                        |
| Alarm A (K4)                       |              |                  |           |                |                 |                        |
| Alarm B (K3)                       |              |                  |           |                |                 |                        |
| Relay K1                           |              |                  |           |                |                 |                        |
| Relay K2                           |              |                  |           |                |                 |                        |
| Relay K11                          |              |                  |           |                |                 |                        |
| Relay K12                          |              |                  |           |                |                 |                        |
| Relay K13                          |              |                  |           |                |                 |                        |
| Relay K14                          |              |                  |           |                |                 |                        |
| Relay K15                          |              |                  |           |                |                 |                        |
| Relay K16                          |              |                  |           |                |                 |                        |
| Relay K17                          |              |                  |           |                |                 |                        |
| Relay K18                          |              |                  |           |                |                 |                        |
|                                    |              |                  |           |                |                 |                        |
|                                    |              |                  |           |                |                 |                        |
|                                    |              |                  |           |                |                 |                        |
|                                    |              |                  |           |                |                 |                        |
|                                    |              |                  | 1         |                | 1               |                        |
| No RS232 Interface found           |              | <u>0</u> K       |           | <u>c</u> ancel | 29. 6.2018      | 13:55:25               |

On this page you can assign every single failure signal in the system to one or more output channels. Click in the row of output device you want to add a fault signal. The actual fault signal is marked in red. The black sign shows that the fault is enabled on this output device.

*Error state* – assign a single error to error state list on USV6 display

*Event history* – assign a single fault to USV6 event history list

The event history show time and date when the fault occurs and time and date when the fault is gone. The event history is a memory stack for 100 messages. If the stack limit is reached the oldest message will be erased.

LED S1/S2 – assign a single fault to front side LED S1/S2

User manual

Page 36 (52)

| 🧭 USV-6 Con   | ifigura                  | itor \    | Ver       | sior | n 2       | .6.0     | ).1       |        |                                   |           |            |           |     |    |           |     |      |     |                  |          |          |      |     |     |    |           |    |        |      |     |   |                  |     |      |      |                  |        |     |    |           |        |     |     |     |     |     |     | 5         | 2   |      | ٥          |    | 2   | Z |   |
|---------------|--------------------------|-----------|-----------|------|-----------|----------|-----------|--------|-----------------------------------|-----------|------------|-----------|-----|----|-----------|-----|------|-----|------------------|----------|----------|------|-----|-----|----|-----------|----|--------|------|-----|---|------------------|-----|------|------|------------------|--------|-----|----|-----------|--------|-----|-----|-----|-----|-----|-----|-----------|-----|------|------------|----|-----|---|---|
| File Data R   | (S232                    | He        | аlр       |      |           |          |           |        |                                   |           |            |           |     |    |           |     |      |     |                  |          |          |      |     |     |    |           |    |        |      |     |   |                  |     |      |      |                  |        |     |    |           |        |     |     |     |     |     |     |           |     |      |            |    |     | Ì | Ì |
|               | B                        |           |           |      | _         | <b>A</b> |           |        |                                   |           |            |           |     |    |           |     |      |     | U                | S١       | ٧I       | Pc   | sw  | /er | r  |           |    |        |      |     |   |                  |     |      |      |                  |        |     |    |           |        |     |     |     |     |     |     |           | -   |      | <u>E</u> × | it |     |   |   |
| Text          | A                        | nalo      | ig ir     | npi  | uts       |          |           | С      | Dig                               | jitə      | ıl ir      | hρι       | uts |    |           | Ī   | T٢   | hre | əsl              | hc       | old      | ls   |     | 1   | 1  | Dr        | ev | /ic    | e:   | 8   |   |                  | С   | Jut  | pu   | uts              | ;      | 1   |    | Co        | om     | ım  | un  | nic | ati | ior | n / | Di        | isț | ple  | ay         | /ε | etc |   | Ì |
| Signal cor    | nfigur                   | /atio     | 'n        |      |           | В        | att       | ter    | У                                 |           |            | F         | 30  | os | st -/     | / N | /la/ | .ทบ | Jal              | l c      | ch       | ar   | ge  | ə / | S  | ys        | te | m      | i te | est | t |                  |     | ſ    | Сс   | bur              | nte    | er  | CE | elle      | 3      |     |     |     | М   | ai  | ns  | М         | lor | n. ' | Uξ         | SV | 3   |   | Į |
|               | ł                        | not u:    | sed       |      | _         |          | _         | _      | _                                 | n         | at u       | lse/      | d   | _  | _         | Ţ   | _    | _   |                  | 2        | Sy       | /st/ | .er | n ( | 0F | F         | _  | _      | _    | _   | _ |                  | (re | es.) | ) PC | ٥v               | VЕ     | R/  | ON | 1         | _      | _   |     |     | _   | _   |     |           | _   | _    |            |    |     |   |   |
| Error state   |                          | Ш         | Ш         | ]    | П         | ]'       | Í         | ]      | $\square$                         | Ц.        | ľ          | $\square$ |     |    | Ц         |     | ]'   | Ľ   | Ũ                | Ū.       | <u> </u> |      |     |     |    | Ū.        | 1  | ]      |      |     | Ľ | Ũ                | Ì   |      | Ľ    | Ũ                | Ì      |     |    | $\square$ | Ĺ      |     |     | Ц   |     |     | Ľ   | Ĺ         | Ū.  |      |            |    |     |   |   |
| Event history | /                        |           | Ш         | '    | Ш         | '        | Ĺ         | 1      |                                   | Ú.        | ]'         | Ц         |     |    | Ú.        | 1   | ]'   | Ľ   | Ú                | <u> </u> | Ĺ.       | ]    |     |     |    | Ú         | 4  | 1      |      |     | Ľ | Ĺ                | 4   |      | Ľ    | Ú                | Ú      | 1   |    |           | Ĺ      |     |     | Ц   |     |     | Ľ   | Ĺ         | Ú.  | 1    |            |    |     |   |   |
| LED S1        |                          | Ш         |           | ]    |           | ]'       |           |        | $\square$                         | Ú.        | ]'         |           | 1   |    | Ŭ.        |     | ]'   | Ľ   | Ũ                | <u> </u> | Ì        |      |     |     |    | Ù         | 1  | 1      |      |     | Ľ | Ũ                | Ì   |      | Ľ    | Ũ                | Ū.     |     |    |           |        |     |     |     |     |     | Ľ   | Ũ         | Ì   | 1    |            |    |     |   |   |
| LED S2        |                          | Ш         | $\square$ | ]    | $\square$ | ]'       |           |        | $\square$                         | Ū.        | ľ          | $\square$ | ]   |    | Ū.        | ]   | ]'   | Ľ   | Ũ                | Ū        |          |      |     |     |    | Ù         |    |        |      |     | Ľ | Ù                | Ì   |      | Ľ    | Ũ                | Ū      |     |    |           |        |     |     | Ц   |     |     | Ľ   | Ũ         | Ū   |      |            |    |     |   |   |
| Alarm A (K4)  |                          | $\square$ |           | ]    |           | ]'       |           | $\Box$ | $\begin{bmatrix} 1 \end{bmatrix}$ |           | ['         |           |     | [] |           |     | [    | ['  |                  |          |          |      | I   |     |    |           |    | ]      |      |     | [ | $\left[\right]$  |     | Ι    | []   |                  |        | ]   |    |           |        | ]   |     |     |     | ]   | Ľ   |           |     |      |            |    |     |   |   |
| Alarm B (K3)  |                          | $\square$ | $\square$ | ]    |           | ]'       |           |        | $\Box$                            | Ū.        | ľ          |           |     | D  | Ũ         | ]   | ľ    | []  | $\left[ \right]$ |          |          |      | Ţ   |     |    | Ò         |    |        |      |     | Ľ | Ũ                |     |      | D    | $\left[ \right]$ | Ì      |     |    |           |        |     |     |     |     |     | Ľ   | Ũ         | Ì   |      |            |    |     |   |   |
| Relay K1      |                          | $\square$ |           | ]    |           | ]'       |           |        | $\prod_{i=1}^{j}$                 |           | [          |           |     | [] |           |     | [    | ['  |                  |          |          |      | Ţ   |     |    | D         |    |        |      |     | Ľ | $\left[ \right]$ |     |      | []   |                  |        | ]   |    |           |        |     |     |     |     | ]   | Ľ   | $\square$ |     |      |            |    |     |   |   |
| Relay K2      |                          | Ш         | $\square$ | ]    |           | ]'       |           |        | $\prod_{i=1}^{n}$                 | Ũ         | ]'         |           | ]   | [] | Ũ         |     | ľ    | Ľ   | Ũ                |          |          | ]    | Ţ   | Ţ   |    | Ũ         |    |        |      | Ţ   | Ľ | Ũ                | Ì   |      | Ľ    | Ũ                | Ū      |     | ]  |           |        | ]   |     |     |     |     | Ľ   | Ũ         | Ū   |      |            |    |     |   |   |
| Relay K11     |                          | $\square$ | $\square$ | ]    |           | ]'       |           |        | $\Box$                            | Ì         | ľ          |           |     | D  | $\square$ | ]   | ľ    | []  |                  |          |          |      | Ţ   |     |    | Ù         |    |        |      |     | Ľ | $\left[ \right]$ |     |      | D    | $\left[ \right]$ | D      |     |    |           |        |     |     |     |     |     | Ľ   | Ũ         | D   |      |            |    |     |   |   |
| Relay K12     |                          | Ш         | $\square$ | ]    | $\square$ | ]'       | $\square$ |        | $\prod$                           | Ū.        | ľ          | $\square$ | ]   |    | Ū.        | ]   | ľ    | Ľ   | Ũ                | Ū        |          | ]    |     |     |    | Ũ         |    |        |      |     | Ľ | Ù                |     |      | Ľ    | Ũ                | Ū      |     |    | $\square$ | Ĺ      |     |     | Δ   |     |     | Ľ   | Ũ         | Ū   |      |            |    |     |   |   |
| Relay K13     |                          | $\square$ |           |      |           | ]'       |           |        | $\Box$                            |           | ['         |           |     | [] |           |     | [    | []  |                  |          |          |      | Ţ   | I   |    | D         |    |        | Ţ    | I   | [ | $\left[ \right]$ |     | Ţ    | []   |                  |        | ]   | l  |           |        |     |     |     |     |     | [   |           |     |      |            |    |     |   |   |
| Relay K14     |                          | $\square$ | $\square$ | ]    |           | ]'       |           |        | $\Box$                            | $\square$ | ľ          |           |     | D  | $\square$ |     | ľ    | []  |                  |          |          |      | Ţ   |     |    | Ù         |    |        |      |     | Ľ | $\left[ \right]$ |     |      | D    | $\left[ \right]$ | D      |     |    |           |        |     |     |     |     |     | Ľ   | Ũ         |     |      |            |    |     |   |   |
| Relay K15     |                          | $\square$ |           | ]    |           | ]'       |           | $\Box$ | []                                |           | [          |           |     | [] |           |     | [    | ['  |                  |          |          |      | Ţ   |     |    | $\square$ |    |        |      |     | [ | $\left[ \right]$ |     |      | []   |                  |        | ]   |    |           |        | ]   |     |     |     | ]   | Ľ   | $\square$ |     |      |            |    |     |   |   |
| Relay K16     |                          | $\square$ | $\square$ |      |           | ľ        |           | l      | $\Box$                            |           | ['         |           |     | [I |           |     | [    | Ľ   |                  |          |          |      | Ţ   | I   |    |           |    |        | Ţ    | I   | Ľ |                  |     | I    | Ľ    |                  |        |     |    |           |        |     |     |     |     |     | Ľ   | $\square$ | D   |      |            |    |     |   |   |
| Relay K17     |                          | $\square$ | $\square$ | ]    |           | ]'       |           |        | $\Box$                            | $\square$ | ]'         |           |     | D  | $\square$ |     | [    | ľ   |                  |          |          |      | Ţ   |     |    | Ù         |    |        |      |     | Ľ | $\left[ \right]$ |     |      | D    | $\left[ \right]$ | D      |     |    |           |        |     |     |     |     |     | Ľ   | Ù         |     |      |            |    |     |   |   |
| Relay K18     |                          | $\square$ |           | ]    |           | ]'       |           | $\Box$ | []                                |           | [          |           |     | [] | $\square$ | ]   | [    | ['  |                  |          |          |      | Ι   |     |    | $\square$ |    | $\Box$ |      |     | [ | $\left[ \right]$ |     | Ι    | []   |                  | $\Box$ | ]   |    |           | $\Box$ | ]   |     |     |     | ]   | Ľ   | $\Box$    |     |      | ]          |    |     |   |   |
|               |                          |           |           |      |           |          |           |        |                                   |           |            |           |     |    |           |     |      |     |                  |          |          |      |     |     |    |           |    |        |      |     |   |                  |     |      |      |                  |        |     |    |           |        |     |     |     |     |     |     |           |     |      |            |    |     |   |   |
|               | No RS232 Interface found |           |           |      |           |          | 1         |        |                                   |           | <u>0</u> ' | ĸ         | T   |    |           | 1   |      |     |                  |          |          |      | ç   | ja, | nc | :el       |    |        | 1    |     | Γ |                  |     |      | 2    | 29.              | 6.2    | 201 | 18 |           | 1      | 3:5 | 55: | :25 | ز   |     |     |           |     |      |            |    |     |   |   |

Alarm A/B – assign a single fault to alarm relay K4/K3 on USV6 hardware

*Relay K1/K2* – assign a single fault to alarm relay K1/K2 on USV6 hardware

*Relay K11-K18* – assign a single fault to alarm relay K11-K18 on USV4 relay board (optional board has to be connected on CAN bus)

All fault signals are OR-operation.

User manual Page 37 (52)

#### 5.8 Register – "Battery"

#### 5.8.1 Value

| WSV-6 Configurator Version 2.6.0.1                                                                                                    |                                                                                                    |
|----------------------------------------------------------------------------------------------------|----------------------------------------------------------------------------------------------------|
| File Data RS232 Help                                                                                                    |                                                                                                    |
| USV Po                                                                                                    | wer 🗧 Exit                                                                                                    |
| Text     Analog inputs     Digital inputs     Thresholds       Signal configuration     Battery     Boost -/ Manual charg       Value     Cell count     24 | Devices Outputs Communication / Display / etc.<br>ge / System test Counter cells Mains Mon. USV3<br>Test<br>Min. discharge voltage 40.0 V |
| tapping point (from -)                                                                                                    | Max. discharge capacity 80 🜩 %<br>Max. test duration 04:00 🗣 hh:mm                                                                        |
| Nominal capacity 50 Ah<br>Max. charge current 30.0 A                                                                                                    | ☐ Manual test enabled ☐ Boost charge after test<br>☐ Automatic test enabled Start test digit.input 0 🚔                                    |
| Display calculated capacity C yes C no<br>Charge factor for calculation 1.00                                                                                |                                                                                                    |
| Battery unsymmetry 2.5 ∨ Delay 10 ♦ sec.<br>Hysteresis 5 ♦ %<br>Battery current control<br>rectifier voltage increase delay 0 ♦ sec.                        | Tk                                                                                                    |
| rectifier voltage decrease delay 0 🔹 sec.                                                                                                    | Tk min         0         *C           Tk max         60.0         *C                                                                      |
| No RS232 Interface found OK                                                                                                    | <u>c</u> ancel 29. 6.2018 13:57:33                                                                                                    |

*Cell count* – number of installed battery cells of each bank

*Tapping point* – number of cells where the tapping point for battery unsymmetric voltage measurement is connected (counted from minus side)

*Nominal capacity* – nominal battery capacity of bank

User manual

Page 38 (52)

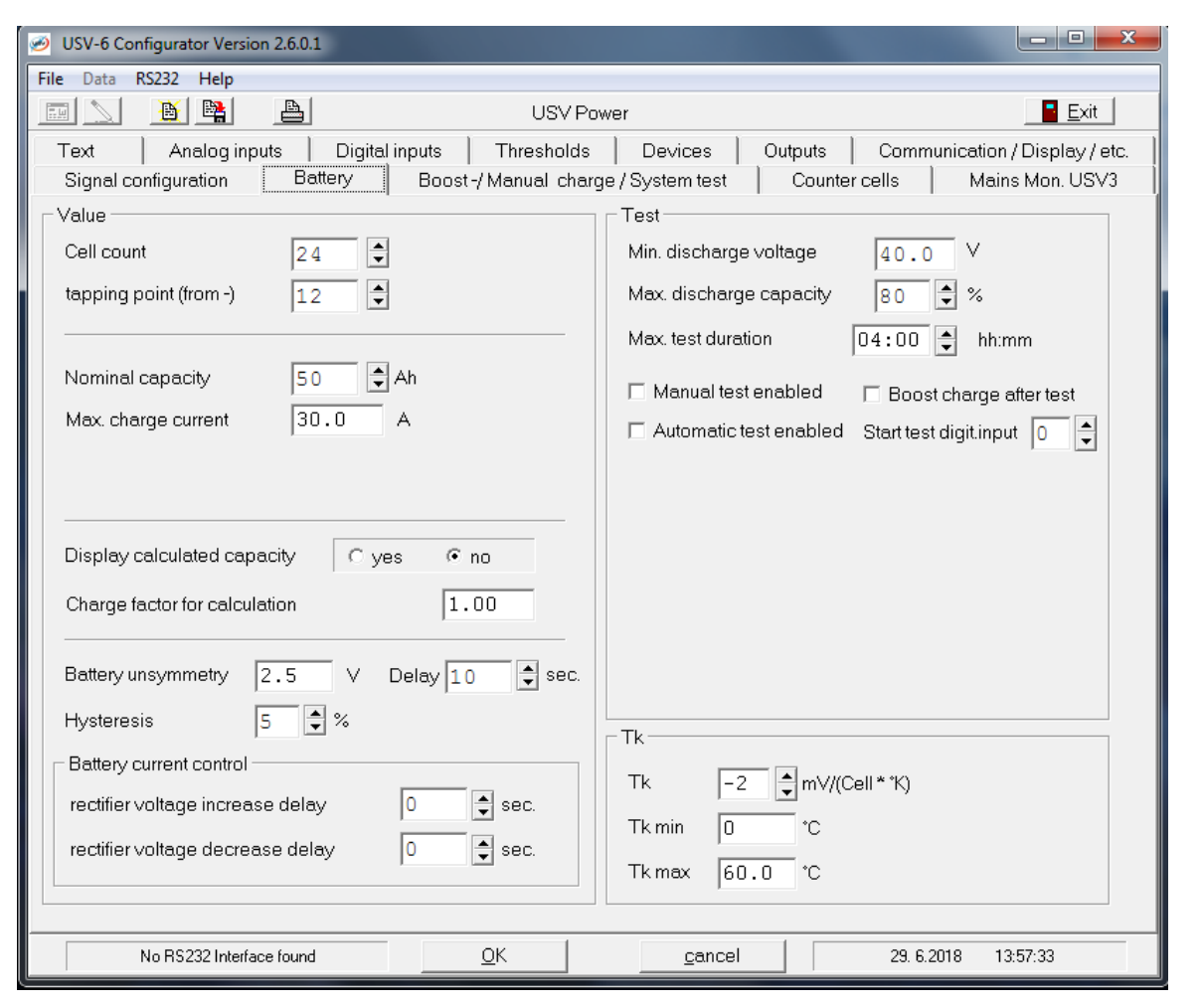

*Max. charge current* – value for charging current limitation of bank

*Delay* – delay time for unsymmetric fault signalization in sec.

*Hysteresis* – value between fault detection and fault deleting in % of programmed battery unsymmetry value

User manual Page 39 (52)

#### 5.8.2 Test

| WSV-6 Configurator Version 2.6.0.1                 |                                                   |
|----------------------------------------------------|---------------------------------------------------|
| File Data RS232 Help                               |                                                   |
| USV Po                                             | wer Exit                                          |
| Text Analog inputs Digital inputs Thresholds       | Devices Outputs Communication / Display / etc.    |
| Signal configuration Battery Boost -/ Manual charg | ge / System test Counter cells Mains Mon. USV3    |
| Value                                              | Test                                              |
| Cell count 24                                      | Min. discharge voltage 40.0 V                     |
| tapping point (from -)                             | Max. discharge capacity 80 🗣 %                    |
|                                                    | Max. test duration 04:00 🖨 hh:mm                  |
| Nominal capacity 50 🖨 Ah                           | 🗖 Manual test enabled 🛛 🗖 Boost charge after test |
| Max. charge current 30.0 A                         | T Automatic test enabled Start test digit.input 0 |
|                                                    |                                                   |
| Display calculated capacity Cyes © no              |                                                   |
| Charge factor for calculation 1.00                 |                                                   |
| Battery unsymmetry 2.5 V Delay 10 🕏 sec.           |                                                   |
| Hysteresis 5 🕏 %                                   |                                                   |
| Battery current control                            |                                                   |
| rectifier voltage increase delay 0 📮 sec.          | IK  -2 ▼mv/(Cell™K)                               |
| rectifier voltage decrease delay                   | Tk min 0 °C                                       |
|                                                    | Tk max 60.0 °C                                    |
|                                                    |                                                   |
| No RS232 Interface found OK                        | <u>c</u> ancel 29. 6.2018 13:57:33                |

*Min. discharge voltage* – battery low threshold for battery test

*Max. discharge capacity* – maximum discharge capacity in % of nominal battery capacity *Max. test duration* – maximum battery test time in hour:minutes

*Manual test enable* – enables the possibility to start the battery manual via front side keys

*Automatic test enable* – enables the automatic battery test function

*Test start at* – date of first battery test (year/month/day and hour/min)

*Repetition* – interval for new battery tests beginning from first test date (in days)

User manual Page 40 (52)

#### 5.8.3 Tk

| USV-6 Configurator Version 2.6.0.1                                           |                                                |
|------------------------------------------------------------------------------|------------------------------------------------|
| File Data RS232 Help                                                         |                                                |
| 📰 📐 🖹 🖺 🛛 USV Po                                                             | wer 🗧 Exit                                     |
| Text Analog inputs Digital inputs Thresholds                                 | Devices Outputs Communication / Display / etc. |
| Signal configuration Battery Boost -/ Manual charg                           | ge / System test Counter cells Mains Mon. USV3 |
| Value                                                                        | Test                                           |
| Cell count 24                                                                | Min. discharge voltage 40.0 V                  |
| tapping point (from -)                                                       | Max. discharge capacity 🛛 😣 🖨 🛠                |
|                                                                              | Max. test duration 04:00 🖨 hh:mm               |
| Nominal capacity 50 Ah                                                       | Manual test enabled Boost charge after test    |
| Max. charge current 30.0 A                                                   | Automatic test enabled Start test digit input  |
|                                                                              |                                                |
| Display calculated capacity C yes C no<br>Charge factor for calculation 1.00 |                                                |
| Battery unsymmetry 2.5 V Delay 10 🗣 sec.                                     |                                                |
| Hysteresis 5 🗣 %                                                             |                                                |
| Battery current control                                                      |                                                |
| rectifier voltage increase delay 0 🖨 sec.                                    | IK  -2 ↓ mV/(Cell**K)                          |
| rectifier voltage decrease delay                                             | Tkmin 0 *C<br>Tkmex 60.0 *C                    |
|                                                                              |                                                |
| No RS232 Interface found                                                     | <u>c</u> ancel 29. 6.2018 13:57:33             |

With these values you can have influence on the charge line characteristic (inclination, start/stop temperature for temperature compensation).

Tk – temperature coefficient for temperature compensation of charge voltage Put in the value without sign ("4" means "-4" mV/cell/K).

*Tk min* – minimum temperature for temperature compensation of charge voltage

*Tk max* – maximum temperature for temperature compensation of charge voltage

If temperature of battery is out of the defined range the temperature compensation is switched off. Also during boost charge the temperature compensation is switched off.

User manual Page 41 (52)

5.9 Register – "Boost-/Manual charge/System test"

#### 5.9.1 Boost charge

| File Data RS232 Help                                                                                                    |                                                                                                    |
|----------------------------------------------------------------------------------------------------|----------------------------------------------------------------------------------------------------|
|                                                                                                    | USV Power                                                                                                    |
| Text       Analog inputs       Digital inputs         Signal configuration       Battery       Boost -/         Boost charge       Manual boost charge enabled       Image: Configuration and the context of the context of the conte | Thresholds     Devices     Outputs     Communication / Display / etc.       /Manual charge / System test     Counter cells     Mains Mon. USV3       Manual charge     Activation enabled     □       Over voltage alarm enabled     □       Alarm delay after manual charge     600     ♀ sec.       Vmax     65.0     ∨ => 2.71     ∨/cell       Max charging current     40.0     A |
| Battery operation / mains fault 15 🗼 min.<br>Boost charge dis. digital input 0                                                                                                    | Emerg. switch off : Vmax + 3.5 V                                                                                                    |
| Boost charge start digital input                                                                                                    | System test<br>Activation enabled<br>Over voltage alarm enabled                                                                                                    |
| follow-up charge starts above 56.0 ∨<br>or Ibatt (Idc1) < 0 A<br>after a delay of 20 ♀ sec.<br>follow-up charge duration 30 ♀ min.                                                                                                    | Alarm delay after system test     600     ♦ sec.       Vmin     40.0     V =>     1.67       Vmax     65.0     V =>     2.71       Max. charging current     50.0     A                                                                                                    |
| Pan deray 5 ♥ min.                                                                                                    | <u>QK</u> <u>c</u> ancel 29. 6.2018 14:02:54                                                                                                    |

*Manual boost charge enabled* – enables the possibility to start battery boost charging function manually via front side keys

Automat. boost charge enabled – enables the automatic boost charging function (reasons to start boost charge automatically: battery voltage low and/or mains fault)

*Aut. Boost charge starts below* – minimum battery voltage level where automatic boost charge starts

After a delay of – delay time for start boost charge after voltage level was reached

*Battery operation/Mains fault* – maximal time duration for mains failure or battery operation to start boost charging automatically

User manual

Page 42 (52)

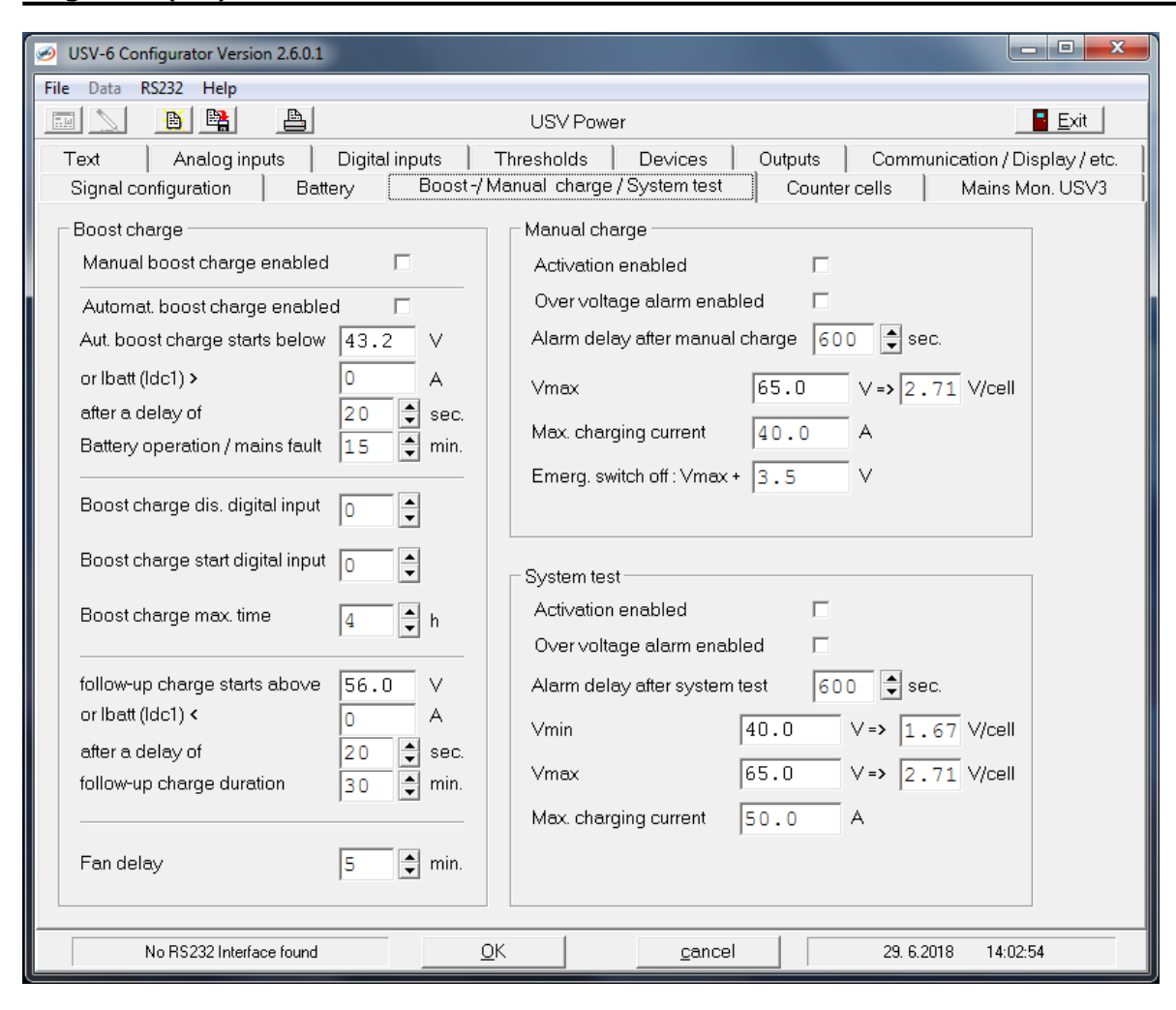

#### Boost charge inhibit –

By activing this item you can choose the input to cut off fast

*Follow-up charge starts above* – battery voltage level where follow-up charging time will start

After a delay of – delay time for start follow-up charging time after boost charge end voltage level was reached

*Follow-up charge duration* – duration time for followup charging (in minutes)

Fan delay – delay time for battery room ventilation fan (an external fan has to be connected to an outgoing alarm relay for this function)

User manual Page 43 (52)

#### 5.9.2 Manual charge

| USV-6 Configurator Version 2.6.0.1        |                                                           |
|-------------------------------------------|-----------------------------------------------------------|
| File Data RS232 Help                      |                                                           |
|                                           | USV Power                                                 |
| Text Analog inputs Digital inputs         | Thresholds Devices Outputs Communication / Display / etc. |
| Signal configuration Battery Boost -/ M   | fanual charge / System test Counter cells Mains Mon. USV3 |
| Boost charge                              | Manual charge                                             |
| Manual boost charge enabled               | Activation enabled                                        |
| Automat. boost charge enabled             | Over voltage alarm enabled                                |
| Aut. boost charge starts below 43.2 V     | Alarm delay after manual charge 600 🖨 sec.                |
| or lbatt (ldc1) > 0 A                     | Vmax 65.0 V->2.71 V/cell                                  |
| after a delay of 20 🖨 sec.                |                                                           |
| Battery operation / mains fault 15 🚔 min. | Max. charging current 40.0 A                              |
|                                           | Emerg. switch off : Vmax + 3.5 V                          |
| Boost charge dis. digital input 🛛 🖕       |                                                           |
| Boost charge start digital input 🛛 🔒      | D sharehol                                                |
|                                           | Activation oneblad                                        |
| Boost charge max. time 4 🚽 h              |                                                           |
|                                           |                                                           |
| tollow-up charge starts above 56.0 V      | Alarm delay atter system test 600 🕃 sec.                  |
|                                           | Vmin 40.0 V=> 1.67 V/cell                                 |
| after a delay of 20 🗣 sec.                | Vmax 65.0 V=> 2.71 V/cell                                 |
|                                           |                                                           |
|                                           | Max charging current 50.0 A                               |
| Fan delay 5 🚔 min.                        |                                                           |
|                                           |                                                           |
| No RS232 Interface found                  | K <u>c</u> ancel 29. 6.2018 14:02:54                      |

Activation enabled – enables the possibility to start manual charge with front side keys

*Over voltage alarm enabled* – possibility to disable the over voltage alarm if the voltage level is reached due to manual charging

Alarm delay after manual charge – time to give a reminding alarm to the user after manual charge have been started (to avoid over charging of the battery in case that the user has forgotten to switch off manual charging)

*Vmax* – maximum allowed charging voltage

Max. charging current – maximal battery charging current during manual charge operation

*Emerg. Switch off* – not used

User manual Page 44 (52)

#### 5.9.3 System test

| USV-6 Configurator Version 2.6.0.1                                                                                                    |                                                                                                    |  |  |  |  |  |  |  |
|----------------------------------------------------------------------------------------------------|----------------------------------------------------------------------------------------------------|--|--|--|--|--|--|--|
| File Data RS232 Help                                                                                                    |                                                                                                    |  |  |  |  |  |  |  |
| USV Power                                                                                                    | Exit                                                                                                    |  |  |  |  |  |  |  |
| Text       Analog inputs       Digital inputs       Thresholds       Decision         Signal configuration       Battery       Boost -/ Manual charge / System         Boost charge       Manual boost charge enabled       Manual charge -         Automat. boost charge enabled       Aut. boost charge starts below       43.2       V         Or Ibatt (Idc1) >       O       A       Vmax         Battery operation / mains fault       15       min.       Emerg. switch or | avices Outputs Communication / Display / etc.<br>tem test Counter cells Mains Mon. USV3<br>led □<br>arm enabled □<br>er manual charge 600 \$ sec.<br>65.0 V => 2.71 V/cell<br>urrent 40.0 A<br>ff: Vmax + 3.5 V |  |  |  |  |  |  |  |
| Boost charge dis. digital input Boost charge start digital input Boost charge max. time follow-up charge starts above 56.0 V                                                                                                    | led □<br>arm enabled □<br>er system test 600 \$ sec.                                                                                                    |  |  |  |  |  |  |  |
| or Ibatt (Idc1) <                                                                                                    | 40.0 V => 1.67 V/cell<br>65.0 V => 2.71 V/cell<br>50.0 A                                                                                                    |  |  |  |  |  |  |  |
| No RS232 Interface found                                                                                                    | <u>c</u> ancel 29. 6.2018 14:02:54                                                                                                    |  |  |  |  |  |  |  |

This function can be used to test all monitoring thresholds of the system during commissioning.

Activation enabled – enables the possibility to start system test with voltage variation function

*Over voltage alarm enabled* – possibility to disable the over voltage alarm if voltage level is reached due to manual system test.

Alarm delay after manual charge – time to give a reminding alarm to the user after system test have been started (to avoid that system operates permanent in wrong mode in case that the user has forgotten to switch off system test)

*Vmin* – minimal allowed system test voltage

Vmax – maximal allowed system test voltage

*Max. charging current* – maximal battery charging current during system test operation

User manual Page 45 (52)

#### 5.10 Register – "Counter cell"

| Ø USV-6 Configurator Version 2.6.0.1 |                  |                     | State States    | - 0 ×                  |  |  |  |  |
|--------------------------------------|------------------|---------------------|-----------------|------------------------|--|--|--|--|
| File Data RS232 Help                 |                  |                     |                 |                        |  |  |  |  |
| 🔝 📐 🗕 🖹 USV Power 🔤                  |                  |                     |                 |                        |  |  |  |  |
| Text Analog inputs Digital           | inputs Threshol  | ds Devices O        | utputs Communic | ation / Display / etc. |  |  |  |  |
| Signal configuration Battery         | Boost-/Manual cl | harge / System test | Counter cells   | Mains Mon. USV3        |  |  |  |  |
| Counter cells                        |                  |                     |                 |                        |  |  |  |  |
| on                                   | off              |                     |                 |                        |  |  |  |  |
| Counter cell 1 60.0 V                | 58.5 V           |                     |                 |                        |  |  |  |  |
| Counter cell 2                       | 59.5 V           |                     |                 |                        |  |  |  |  |
|                                      |                  |                     |                 |                        |  |  |  |  |
| Voltage reference                    |                  |                     |                 |                        |  |  |  |  |
| ♥ Vdc1 ○ Vdc2 ○ Vdc3                 |                  |                     |                 |                        |  |  |  |  |
|                                      |                  |                     |                 |                        |  |  |  |  |
|                                      |                  |                     |                 |                        |  |  |  |  |
|                                      |                  |                     |                 |                        |  |  |  |  |
|                                      |                  |                     |                 |                        |  |  |  |  |
|                                      |                  |                     |                 |                        |  |  |  |  |
|                                      |                  |                     |                 |                        |  |  |  |  |
|                                      |                  |                     |                 |                        |  |  |  |  |
|                                      |                  |                     |                 |                        |  |  |  |  |
|                                      |                  |                     |                 |                        |  |  |  |  |
|                                      |                  |                     |                 |                        |  |  |  |  |
|                                      |                  |                     |                 |                        |  |  |  |  |
|                                      |                  |                     |                 |                        |  |  |  |  |
|                                      |                  |                     |                 |                        |  |  |  |  |
|                                      |                  |                     |                 |                        |  |  |  |  |
| No RS232 Interface found             | <u>0</u> K       | cancel              | 29. 6.2018      | 14:04:52               |  |  |  |  |

On this page you can configure the values for switching a one-level or two-level counter cell. For this function one or two external contactors have to be connected to outgoing alarm relays. The counter cell function has to be assigned in signal configuration menu to the used alarm relays.

Counter cells-

*Counter cell 1* – voltage value for open (on) and close (off) the dropping diode contactor 1

*Counter cell 2* – voltage value for open (on) and close (off) the dropping diode contactor 2

*Voltage reference* – sets the measuring input that is used to measure the reference voltage

User manual Page 46 (52)

#### 5.11 Register – " Mains Mon. USV3"

| USV-6 Configurator Version 2.6.0.1       File       Data       RS232       Help                                                                                                    | Configuration of the optional CAN connected mains monitoring board USV3.                                                                                                    |
|----------------------------------------------------------------------------------------------------|----------------------------------------------------------------------------------------------------|
| File Data RS22 Help     Image: State in the state in the s | <ul> <li>mains monitoring board USV3.</li> <li>USV3 -</li> <li>Monitoring L1/L2/L3 - enables the monitoring channel for phase L1. L2, L3</li> <li>V&gt; - monitoring threshold mains voltage high alarm in % of measuring value</li> <li>V&lt; - monitoring threshold for mains voltage low alarm in % of measuring value</li> <li>Delay - delay time for mains fault detection</li> <li>Display - enables the display for measured voltage and/or current value of all enabled phases</li> </ul> |
| No RS232 Interface found         OK         Cancel         29. 6.2018         14:05:39                                                                                                    |                                                                                                    |

User manual Page 47 (52)

#### 6. Send new data to USV6

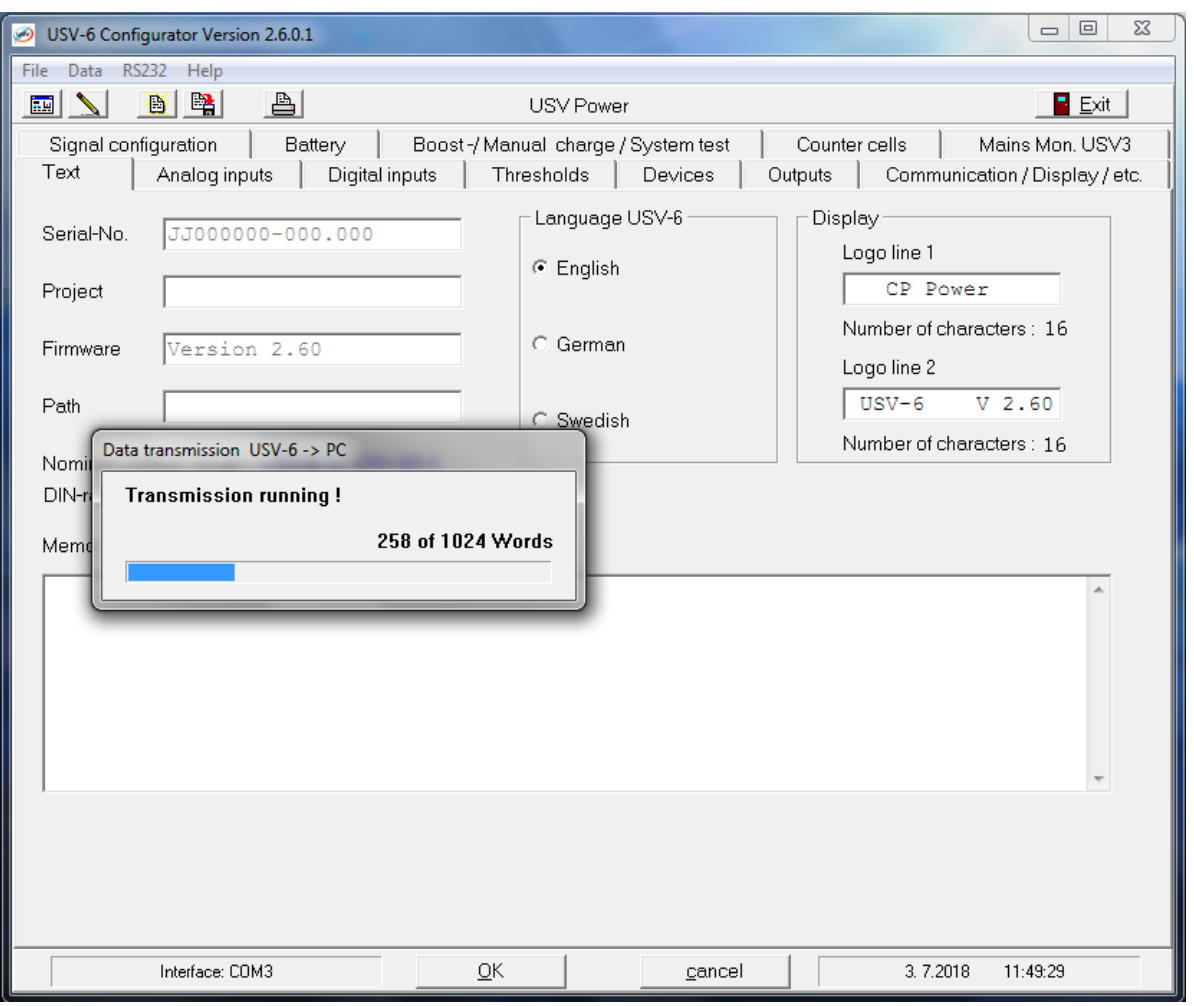

If you finished the configuration on all register entries, you have to send the new data to USV6.

Select File/Data/Write PC->USV6...

If any error occurs please try to start the transmission again.

User manual Page 48 (52)

#### 7. Save project file

| USV-6 Configurator Version 2.6.0.1                     |                                                                        |                                                                                                    |
|--------------------------------------------------------|------------------------------------------------------------------------|----------------------------------------------------------------------------------------------------|
| File Data RS232 Help                                   |                                                                        |                                                                                                    |
|                                                        | USV Power                                                              | Exit                                                                                                    |
| Signal configuration Battery<br>Text Analog inputs Dig | Boost -/ Manual charge / System test<br>ital inputs Thresholds Devices | Counter cells Mains Mon. USV3                                                                                                    |
| Serial-No. JJ000000-000.00                             | C English                                                              | Display<br>Logo line 1                                                                                                    |
| Project TEST                                           |                                                                        | USV Power                                                                                                    |
| 🧀 Save As                                              |                                                                        | ×                                                                                                    |
| ○ ○ ○ ↓ USV6                                           |                                                                        | <ul> <li>✓ </li> <li>✓ </li></ul> |
| Organize 🔻 New folder                                  |                                                                        | ≣ ▾ 🔞                                                                                                    |
| ☆ Favorites                                            | Name                                                                   | Date modified Type Size                                                                                                    |
|                                                        | Test.mc1                                                               | 29/06/2018 12:52 MC1 File                                                                                                    |
| 📄 Libraries                                            |                                                                        |                                                                                                    |
| 🖳 Computer                                             |                                                                        |                                                                                                    |
| 📬 Network                                              |                                                                        |                                                                                                    |
|                                                        |                                                                        |                                                                                                    |
|                                                        |                                                                        |                                                                                                    |
|                                                        | •                                                                      |                                                                                                    |
| File name: Test mc1                                    |                                                                        |                                                                                                    |
|                                                        | 10                                                                     |                                                                                                    |
| Save as type: USV-0-Tiles since V2.4                   | ŧU                                                                     | •                                                                                                    |
| 🗻 Hide Folders                                         |                                                                        | Save Cancel                                                                                                    |
| NOTIOZOZ Interrace louna                               |                                                                        | 23. 0.2010 14.10.13                                                                                                    |

To save the changed project file select *File/Save...* 

To save the new generated project file select *File/Save as...*, search for right subdirectory on your harddisk, put in a new file name and confirm with "OK".

User manual Page 49 (52)

#### 8. Input LCD characters (especial for cyrillic characters)

| USV-6 Configurator Version 2.6.0.1        |                   |                   |                                       |  |  |  |  |  |
|-------------------------------------------|-------------------|-------------------|---------------------------------------|--|--|--|--|--|
| File Data RS232 Help                      |                   |                   |                                       |  |  |  |  |  |
|                                           | USV F             | ower              |                                       |  |  |  |  |  |
| Signal configuration Battery F            | Boost-/Manual cha | rge / System test | Counter cells Mains Mon. USV3         |  |  |  |  |  |
| Text Analog inputs Digital inpu           | uts Thresholds    | s Devices Ou      | utputs Communication / Display / etc. |  |  |  |  |  |
| Serial-No. JJ000000-000.000               |                   | age USV-6         | Display                               |  |  |  |  |  |
| Project TEST                              | • Eng             | glish             | USV Power                             |  |  |  |  |  |
| Firmware Version 9.99                     | C Ge              | man               | Number<br>Paste                       |  |  |  |  |  |
| Path (\DESKTOP\USV6\TEST.                 | MC1 O Eng         | glish             | USV-6 V2.5x                           |  |  |  |  |  |
| Nominal voltage range : USV-6 - L (20V-80 | v)                |                   | Number of characters : 16             |  |  |  |  |  |
| Memo                                      |                   |                   |                                       |  |  |  |  |  |
|                                           |                   |                   |                                       |  |  |  |  |  |
| No RS232 Interface found                  | <u>0</u> K        | <u>c</u> ancel    | 29. 6.2018 14:12:32                   |  |  |  |  |  |

There is the possibility to key in specific LCD characters in different text fields, as for example in the *Logo line 1* and 2, in *Analog inputs* or *Digital inputs* (see section 8.1.).

Press the right mouse key in the respective text field. After that there appears a Popup menu with the choice of "LCD character" and "paste".

With the choice of "LCD character" a form appears such as shown at section 8.1. (see the following page).

It is possible to key in a maximum of 16 characters. These characters appear in the edit field below. Click on *Copy* to load the required character(s) into the buffer, leave the form with *Exit* and copy this into the text field with another click on the right mouse key choosing *Paste*.

User manual Page 50 (52)

#### 8.1. LCD character set

| <b>1</b>                                                          | Char              | Set              |           |      |        |        |       |      |              |     |   |          | 1 |    |              |    | x  |
|-------------------------------------------------------------------|-------------------|------------------|-----------|------|--------|--------|-------|------|--------------|-----|---|----------|---|----|--------------|----|----|
|                                                                   |                   | Low              |           |      |        |        |       |      |              |     |   |          |   |    |              |    |    |
|                                                                   |                   | 0                | 1         | 2    | 3      | 4      | 5     | 6    | 7            | 8   | 9 | A        | в | С  | D            | Е  | F  |
| High                                                              | 1                 | ►                | •         | 66   | "      | \$     | ¥     | •    | Ļ            | î   | ţ | ->       | + | ≤  | ≥            | 4  | V  |
|                                                                   | 2                 |                  | !         | "    | #      | \$     | 8     | æ    | 1            | (   | ) | *        | + | ,  | -            |    | 1  |
|                                                                   | 3                 | 0                | 1         | 2    | 3      | 4      | 5     | 6    | 7            | 8   | 9 | :        | ; | <  | =            | >  | ?  |
|                                                                   | 4                 | 0                | A         | в    | С      | D      | Е     | F    | G            | н   | I | J        | K | L  | м            | N  | 0  |
|                                                                   | 5                 | Ρ                | Q         | R    | s      | т      | U     | v    | W            | х   | Y | Z        | [ | X. | ]            | ^  | _  |
|                                                                   | 6                 | •                | a         | b    | с      | d      | e     | f    | g            | h   | i | j        | k | 1  | m            | n  | 0  |
|                                                                   | 7                 | р                | q         | r    | s      | t      | u     | v    | W            | х   | У | z        | { | T  | }            | ~  | Δ  |
|                                                                   | 8                 | Б                | д         | ж    | Э      | и      | й     | л    | П            | У   | ц | ч        | ш | щ  | ъ            | ы  | з  |
|                                                                   | 9                 | α                | ۵.        | г    | л      | Σ      | σ     | ß    | τ            | ۵   | θ | Ω        | δ | ~  | ۲            | е  | Π  |
|                                                                   | А                 | II               | i         | ¢    | £      | ы      | ¥     | ł    | s            | £   | © | <u>a</u> | « | ю  | я            | B  | 6  |
|                                                                   | в                 | ۰                | ±         | 2    | з      | Pł     | μ     | R    | •            | ω   | 1 | 2        | » | 14 | 1- <u>5</u>  | 34 | ż  |
|                                                                   | С                 | À                | Á         | Â    | Ã      | Ä      | Å     | Æ    | Ç            | È   | É | Ê        | Ë | Ì  | Í            | Î  | Ï  |
|                                                                   | D                 | Ð                | Ñ         | Ò    | Ó      | ô      | õ     | ö    | ×            | Φ   | Ù | Ú        | Û | Ü  | Ý            | þ  | ß  |
|                                                                   | Е                 | à                | á         | â    | ã      | ä      | å     | æ    | ç            | è   | é | ê        | ë | ì  | í            | î  | ï  |
|                                                                   | F                 | ð                | ñ         | ò    | ó      | ô      | õ     | ö    | ÷            | ф   | ù | ú        | û | ü  | ý            | Þ  | Ϋ́ |
| Please, click on a character to transfer it into the edit field ! |                   |                  |           |      |        |        |       |      |              |     |   |          |   |    |              |    |    |
| г                                                                 |                   |                  |           |      |        |        | _     |      |              |     |   |          |   |    |              |    | 1  |
|                                                                   |                   |                  |           | ,    | 10     |        |       | Lopy |              |     |   |          |   |    | <u>E</u> xit |    |    |
|                                                                   | No of (<br>Char-H | char.:<br>lex-Co | 0<br>ide: | (ma: | k 16 d | :harac | ters) |      | <u>D</u> ele | ete |   |          |   |    |              |    |    |

The picture on the left shows the especial LCD character set.

## **DC-Controller** USV6 Configurator User manual

Page 51 (52)

| 9. Notes |  |
|----------|--|
|          |  |
|          |  |
|          |  |
|          |  |
|          |  |
|          |  |
|          |  |
|          |  |
|          |  |
|          |  |
|          |  |
|          |  |
|          |  |
|          |  |
|          |  |
|          |  |

User manual Page 52 (52)

#### **10.** Data transmission Error / Data transmission abortion

#### Transmission Error:

| On display          | Error               | Error probability                        |                                  |
|---------------------|---------------------|------------------------------------------|----------------------------------|
| "Transmission Error | Communication error | The USV6 is not switched on              | The USV6 switch on               |
| No answer from the  |                     | The USV6 is in the menue                 | Leave the menue by pressing the  |
| USV6″               |                     | (to push on the Enter-button)            | ESC-button                       |
|                     |                     | communication is not possible            |                                  |
|                     |                     | Read/write-error: the USV6 is in timeout | Wait until timeout is over       |
|                     |                     |                                          | (display)                        |
|                     |                     | Chose wrong interface                    | Check the interface in the menue |
|                     |                     |                                          | RS232/com                        |
|                     |                     | Interface connection defect              | Check the communication          |
|                     |                     | (Hardware)                               | between                          |
|                     |                     |                                          | PC and USV6                      |
| "Checksum error"    | Check sum           | Data transmission failed                 |                                  |

#### Transmission abortion:

Pressing the abort button during the data transmission

#### Transmission abortion during the write cycle:

**Important:** The USV6 lost their new values during the transmission time. At this point the USV6 gets internal default values. At this time you have to repeat the write cycle.